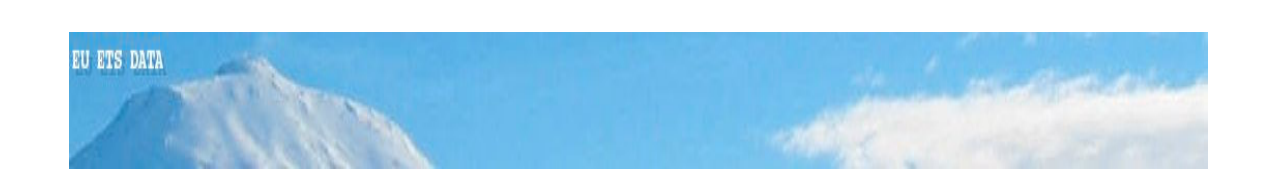

# **EU ETS Database**

# **User's Manual**

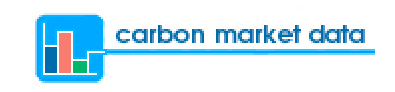

Version: 2.0

Last updated: 14 May 2007

# **TABLE OF CONTENTS**

| 1. GETT                                      | ING STARTED                                                                                                 | 4                       |
|----------------------------------------------|----------------------------------------------------------------------------------------------------|-------------------------|
| 1.1 Intr                                     | roduction                                                                                                   | 4                       |
| 1.2 Hov<br>1.2.1                             | w this manual is organised<br>Notes for the user                                                            | <b>5</b><br>5           |
| 2. GENE                                      | ERAL RULES AND COMMON FUNCTIONALITIES                                                                       | 6                       |
| 2.1 Sett<br>2.1.1<br>2.1.2<br>2.1.3<br>2.1.4 | tings<br>Format number<br>Tip functionality<br>Number of installations shown per page<br>Selection of years | <b>6</b><br>6<br>6<br>6 |
| 2.2 Hov<br>2.2.1<br>2.2.2                    | w to navigate in the database?<br>Levels<br>How to browse the database ?                                    | <b>7</b><br>7<br>7      |
| 2.3 Hov<br>2.3.1<br>2.3.2                    | w to sort data in the tables ?<br>Data with a numeric format<br>Data with a text format                     | <b>9</b><br>9<br>9      |
| 2.4 Dat<br>2.4.1<br>2.4.2                    | a download (for subscribers to the Report Generator) 1<br>Lists of installations, graphs and tables         | <b>0</b><br>0<br>1      |
| 2.5 Sigi<br>2.5.1                            | nification of symbols1<br>Emissions-to-cap symbols1                                                         | <b>1</b><br>1           |
| 3. MOD                                       | ULE START1                                                                                                  | 2                       |
| 4. MOD                                       | ULE BROWSE DATABASE1                                                                                        | 3                       |
| 4.1 Lev                                      | el 1 : All countries1                                                                                       | 3                       |
| 4.2 Lev                                      | el 2: Country 1                                                                                             | 4                       |
| 4.3 Lev                                      | el 3: Activity 1                                                                                            | 5                       |
| 4.4 Lev                                      | el 4: Installation1                                                                                         | 6                       |
| 4.5 Lev                                      | el 5: Contact details1                                                                                      | 7                       |

| 4.6 | Emissions-to-cap charts  |    |
|-----|--------------------------|----|
| 4.6 | 5.1 Charts E-t-C vs EUAs |    |
| 4.6 | 5.2 Charts E-t-C (MtCO2) |    |
| 4.6 | 5.3 Charts E-t-C ratio   |    |
| 4.7 | Benchmarking Tool        |    |
| 5.  | MODULE SEARCH DATABASE   | 24 |
| 5.1 | Search options           | 24 |
| 6   | MODULE COMPLIANCE        | 26 |
| ANN | <u>EX</u>                | 28 |
| GLO | SSARY                    | 28 |

# TABLE OF ILLUSTRATIONS

| ILLUSTRATION 1: THE NAVIGATION BOX                              | 7  |
|-----------------------------------------------------------------|----|
| ILLUSTRATION 2: MODULE START                                    | 12 |
| ILLUSTRATION 3: LEVEL ALL COUNTRIES                             | 13 |
| ILLUSTRATION 4: LEVEL COUNTRY                                   | 14 |
| ILLUSTRATION 5: LEVEL ACTIVITY                                  | 15 |
| ILLUSTRATION 6: LEVEL INSTALLATION                              | 16 |
| ILLUSTRATION 7 : LEVEL CONTACT DETAILS                          | 17 |
| ILLUSTRATION 8 : MENU OPTION SEARCH DATABASE                    | 24 |
| ILLUSTRATION 9 : SEARCH QUERY                                   | 25 |
| ILLUSTRATION 10: CHART E-T-C VS EUAS PER COUNTRY                |    |
| ILLUSTRATION 11: CHART E-T-C VS EUAS PER ACTIVITY (ONE COUNTRY) | 19 |
| ILLUSTRATION 12: EMISSIONS-TO-CAP CHART                         | 20 |
| ILLUSTRATION 13: EMISSIONS-TO-CAP CHART                         | 21 |
| ILLUSTRATION 14: E-T-C VS EUA CHART FOR THE COMBUSTION SECTOR   |    |
| ILLUSTRATION 15: E-T-C CHART FOR THE COMBUSTION SECTOR          | 23 |
| ILLUSTRATION 16: E-T-C RATIO CHART FOR THE COMBUSTION SECTOR    | 23 |
| ILLUSTRATION 17: COMPLIANCE CHART                               |    |
|                                                                 |    |

# 1. Getting started

# 1.1 Introduction

The objective of this manual is to inform users on all the functionalities and information available in the EU ETS Database.

We hope this document will help you use the EU ETS Database in a very natural and optimal way.

For the definitions of the terms used in this manual, please refer to the glossary in the Annex. You can also access the glossary online, in the menu bar of the EU ETS Data interface.

This manual will be updated each time a new tool or functionality is added. The last version of the manual is available for download on our website.

If you experience a problem when using the tool and cannot find any answer in this manual, please contact our support team at <a href="mailto:support@carbonmarketdata.com">support@carbonmarketdata.com</a>.

We welcome your remarks and suggestions on how to improve the EU ETS Database. You can contact us at <u>feedback@carbonmarketdata.com</u>.

We wish you a nice reading.

### Information note :

The information in this document is subject to change without notice and does not represent a commitment on the part of Carbon Market Data.

Copyright © 2007 Carbon Market Data.. All rights reserved.

# 1.2 How this manual is organised

The first chapter of this manual gives you an overview of the manual's structure and familiarises you with the symbols that are used.

The second chapter of this manual details the general rules and common functionalities of the EU ETS Database. It includes very important information and useful advice on settings preferences, navigation rules, how to sort and download the data, and on the meaning of symbols.

The following chapters are structured by module.

The third chapter presents an overview of the module "START".

The fourth chapter concerns the module "BROWSE DATABASE" and explains how to navigate through the whole EU ETS Database.

The fifth chapter presents the module "SEARCH DATABASE" and details its unique functionalities.

The final chapter presents the module "COMPLIANCE".

Finally, the glossary shown in the Annex gives a definition of all the terms used in the EU ETS DATA interface.

### **1.2.1** Notes for the user

A

This symbol indicates important information on technical matters.

This symbol indicates a useful tip or information on one of the functionalities of the EU ETS Database.

# 2. General rules and common functionalities

# 2.1 Settings

### 2.1.1 Format number

To choose your preferred format number (point or comma as decimal and thousand separator), go to START and select the desired format in the Preferences table.

By default, each time you log in to the EU ETS Database, the format number is set as the one used by your machine's operating system.

### 2.1.2 Tip functionality

To activate the tip functionality, which provides you with useful tips on how to navigate through the database, go to START and select the tip box.

### 2.1.3 Number of installations shown per page

You can select the number of installations per page shown on the screen in each interface.

When you are in the menu Browse Database / Top / Country / Activity, or in the menu Search Database, you can type the number of records per page desired in the box entitled "show 20 records". The default value is 20, and the limit value is 999.

It has to be noted that the totals shown at the bottom of the tables do not concern only the installations shown on the screen but concern all installations filtered by your query.

### 2.1.4 Selection of years

In each module, you can select the years for which you want the information to appear. Just select the years in the filter box on the top of the screen and click on OK. Once you selected the desired years, your selection will remain valid in other modules.

# 2.2 How to navigate in the database?

### 2.2.1 Levels

When you navigate inside the database, you can know where you are by looking at the "navigation box" (shown in the table below). This navigation box indicates you which part of the database you are currently viewing.

In a more technical language, it shows you the path of your navigation and the filters you applied.

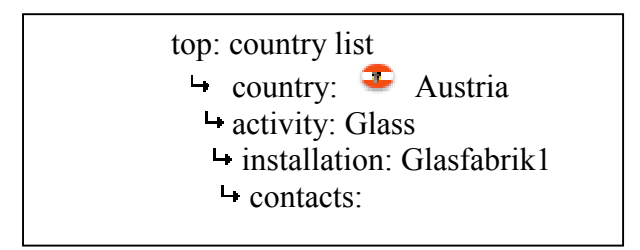

Illustration 1: The navigation box

Example: In the illustration 1 shown above, the user is viewing the contact details of the installation "Glasfabrik1" in the Glass sector of the country Austria.

### 2.2.2 How to browse the database ?

By default, when you open the Browse Database function, you see the list of all countries.

When you click on the name of a country, a list of the country's sectors is displayed.

Then, when you click on one of the sector names, the list of installations belonging to this sector and to the previously selected country will appear.

To see the details of a particular installation, just click on its name in the Installation column.

Finally, to access the list of contacts related to this installation, just click on the contact details symbol  $\frac{1}{2}$ .

- \* Example of navigation box:
  - top: country list

A

→ country: <sup>2</sup> Austria
 → activity: Paper
 → installation: Papierfabrik1
 → contacts:

In this example shown above, the user has clicked on the country Austria, then on the sector Paper, the installation entitled "Papierfabrik1" and finally clicked on the contact details symbol to view all the installation's contact details.

#### How to go up by one or more levels ?

Important: After you completed your query, when you want to go up by one or more levels, just use the navigation box and click on the level you want to reach.

When you navigate in the Search Database menu, click on SEARCH in the menu bar if you want to reinitialise your query.

In the menu BROWSE, when you click on *Top: country list* in the navigation box, or on the menu title BROWSE, this erases all the filters applied and reinitialises your query.

# 2.3 How to sort data in the tables ?

You can easily sort the information inside the table by just clicking on the column headers.

### 2.3.1 Data with a numeric format

The first time you click on a column header that represents a numeric value, the column data (and all the records of the table) will be sorted in ascending order. If you click a second time, the column data (and all the records of the table) will be sorted in descending order.

### 2.3.2 Data with a text format

When you click on a column header representing a field shown in a text format – such as the name of an installation – the column data (and all the records of the table) will be sorted in descending alphabetical order. If you click a second time, the column data (and all the records of the table) will be sorted again in ascending order, as shown by default.

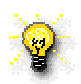

By default, the lists of countries, sectors and installations are sorted in the ascending alphabetical order of respectively the name of the countries, sectors or installations.

### **2.4 Data download** (for subscribers to the Report Generator)

### 2.4.1 Lists of installations, graphs and tables

To download the information you selected (i.e. filtered) in the database, just click on the Word or Excel icon and choose "Open the file" or "Save the file" in the message box.

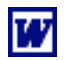

Click on this icon to download the data in MS Word format.

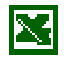

Click on this icon to download the data in MS Excel format.

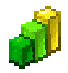

Click on this icon to download a chart in PNG format.

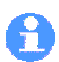

8

For contact reports, the download of information is limited to 7000 installations at a time. We therefore advise you to download contacts reports country per country.

There is no limit for installations reports.

When you generate a report (in Word or Excel) and download the information, the report generated not only includes the installations shown on the screen but includes all the records (the installations) filtered.

When you download a file, please wait until the file has been totally downloaded before clicking on another part of the database. Otherwise, you risk to be disconnected automatically by the server.

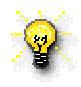

Important tip for securing your download : to avoid any problem during the download process, after you clicked on "Open the file" or "Save the file" please wait a few seconds before clicking on another part of the database.

### 2.4.2 Contact details

The database shows the contact details of all installations. Several contact details are provided for each installation. For a detail on these contact details, see paragraph 4.5.

To download the contact details of installations in Word or Excel format, click on "Search database" in the menu bar. In the search criteria, select a country and then click on the icon "Generate Contact Word/Excel report".

# 2.5 Signification of symbols

#### 2.5.1 Emissions-to-cap symbols

- **The emissions-to-cap is** < 0. There is a surplus of allowances.
- $\blacksquare$  : The emissions-to-cap is > 0. There is a lack of allowances.
- 2 : Data not available.

# 3. Module START

In this introductory module, you can:

- Choose your preferred number format by clicking on one of the two options proposed (point or comma as decimal and thousand separators) in the table entitled « Preferences ».
- Enable or disable the tip box.

| TS DATA          |                               |                      |                  |                    |                   |                                                               |
|------------------|-------------------------------|----------------------|------------------|--------------------|-------------------|---------------------------------------------------------------|
|                  | and the second                |                      |                  |                    |                   | the second second second                                      |
|                  | and the second                |                      |                  |                    |                   |                                                               |
| RT BR            | WSE SEARCH                    | COMPLIANCE           | GLOSSARY         | HELP               |                   |                                                               |
|                  |                               |                      |                  |                    |                   |                                                               |
| eferences        | Number format                 | ○ 10.000.000.00      | • 10,000,00      | 0.00               |                   |                                                               |
|                  |                               |                      |                  |                    |                   |                                                               |
|                  | Show Tip Box                  | OK                   |                  |                    |                   |                                                               |
|                  |                               |                      |                  |                    |                   |                                                               |
|                  |                               |                      |                  |                    |                   |                                                               |
| The Tipbox wi    | I help you to start using the | application. Once    | you are familia  | r with the produc  | t you can disable | it by unchecking the option in the preference section.        |
|                  |                               |                      |                  |                    |                   |                                                               |
| About omice      | one-to-can calculation        |                      |                  |                    |                   |                                                               |
| -bour cimbo      |                               |                      |                  |                    |                   |                                                               |
| wances of in:    | tallations for which emis     | sions have not bee   | n verified are r | not included in t  | he emissions-to   | -cap calculations.                                            |
| refore emissi    | ins-to-cap totals (by cour    | ntry or sector) are  | not equal to th  | ie amount: (tota   | I of Verified Emi | issions - total of Allowances).                               |
|                  |                               |                      |                  |                    |                   |                                                               |
| About verifie    | d emissions evolution o       | alculation           |                  |                    |                   |                                                               |
| tallations for v | hich verified emissions a     | re missing (for the  | year of calcula  | ation or the pre-  | vious year) are n | ot included in the verified emissions evolution calculations. |
| erefore totals ( | ov country or sector) are     | not equal to the a   | mount:           |                    |                   |                                                               |
|                  | by country or bootory are     |                      |                  | r (Y-1) / total of | Varified Emissio  | and for Veer (V 1))                                           |
| al of Verified I | missions for Year Y - to      | tal of Verified Emis | sions for Year   | (i i) i totai oi   | Venneu Ennisare   | ins for real (1-1)).                                          |
| al of Verified I | missions for Year Y - to      | tal of Verified Emis | ssions for Year  | (1 )) / total of   | Venileu Emilian   | JIS IOL TEAL (1-1)).                                          |
| al of Verified I | missions for Year Y - to      | tal of Verified Emis | ssions for Year  | (r i) r total of   | Venica Emissio    | ns ior tear (t-i)).                                           |
| al of Verified I | missions for Year Y - to      | tal of Verified Emis | ssions for Year  | © 20               | 07 Carbon Marke   | ns for rear (r-1)).                                           |
| al of Verified I | missions for Year Y - to      | tal of Verified Emis | ssions for Year  | © 20               | 07 Carbon Marke   | t Data   All rights reserved                                  |
| al of Verified I | missions for Year Y - to      | tal of Verified Emis | ssions for Year  | © 20               | 07 Carbon Marke   | ns for fear (1-1)).<br>t Data   All rights reserved           |
| al of Verified I | missions for Year Y - to      | tal of Verified Emis | ssions for Year  | © 20               | 07 Carbon Marke   | ins for Hear (F-1)).<br>1 Data   All rights reserved          |
| al of Verified Ì | missions for Year Y - to      | tal of Verified Emis | isions for Year  | © 20               | 07 Carbon Marke   | nis für Hear (+- i)).<br>t Data   All rights reserved         |
| al of Verified Ì | missions for Year Y - to      | tal of Verified Emis | sions for Year   | © 20               | 07 Carbon Marke   | ins for Year (Y-1)).<br>t Data   All rights reserved          |
| al of Verified Ì | missions for Year Y - to      | tal of Verified Emis | sions for Year   | © 20               | 07 Carbon Marke   | it Data   All rights reserved                                 |
| al of Verified i | missions for Year Y - to      | al of Verified Emis  | sions for Year   | © 20               | 07 Carbon Marke   | it Data   All rights reserved                                 |
| al of Verified Ì | missions for Year Y - to      | al of Verified Emis  | sions for Year   | © 20               | 07 Carbon Marke   | t Data   All rights reserved                                  |
| al of Verified Ì | missions for Year Y - to      | (al of Verified Emis | sions for Year   | © 20               | 07 Carbon Marke   | It But   All rights reserved                                  |
| al of Verified i | missions for Year Y - to      | al of Verified Emis  | sions for Year   | © 20               | 07 Carbon Marke   | t Data   All rights reserved                                  |
| iné              | missions for Year Y - to      | tal of Verified Emis | sions for Year   | © 20               | 07 Carbon Marke   | t Data   All rights reserved                                  |

**Illustration 2:** Module Start

# 4. Module BROWSE DATABASE

In this module, you can browse the database in a very convenient way.

There are five levels of browsing :

1st level : all countries 2<sup>nd</sup> level : country 3rd level : activity 4th level : installation 5th level : contact details

# 4.1 Level 1 : All countries

The table All countries –shown below – displays all the totals per country:

- Number of installations
- Distributed allowances
- Verified emissions figures
- Emissions-to-cap
- Emissions-to-cap ratio
- Emissions-to-cap year-on-year evolution

| ETS DATA         ART       BROWSE       SEARCH       COMPLANCE       BLOSSARY       HELP       C OUT         ART       BROWSE       SEARCH       COMPLANCE       BLOSSARY       HELP       C OUT         ART       BROWSE       SEARCH       COMPLANCE       BLOSSARY       HELP       C OUT         ART       BROWSE       SEARCH       COMPLANCE       BLOSSARY       HELP       C OUT         ART       BROWSE       SEARCH       COMPLANCE       BLOSSARY       HELP       C OUT         ART       BROWSE       SEARCH       COMPLANCE       COMPLANCE       COMPLANCE       Complance         Control       BROWSE       SEARCH       COMPLANCE       COMPLANCE       COMPLANCE       COMPLANCE       COMPLANCE         Citic on flags or country names to see the admini bioston-to-Cap charts:       ELC (MIC Ca)       ELC (MIC Ca) <th></th> <th></th> <th></th> <th></th> <th></th> <th></th> <th>arriet Explorer</th> <th></th> <th></th> <th></th> <th></th> <th></th> <th></th> <th></th>                                                                                                    |                  |                                                                                                 |                                                                                                    |                                                                                                    |                                                                                                    |                                                                                                    | arriet Explorer                                                                                                    |                                                                                                    |                                                                                                    |                                                                                                    |                                                                                                    |                                                                                                    |                                                                                                    |   |
|----------------------------------------------------------------------------------------------------|------------------|-------------------------------------------------------------------------------------------------|----------------------------------------------------------------------------------------------------|----------------------------------------------------------------------------------------------------|----------------------------------------------------------------------------------------------------|----------------------------------------------------------------------------------------------------|----------------------------------------------------------------------------------------------------|----------------------------------------------------------------------------------------------------|----------------------------------------------------------------------------------------------------|----------------------------------------------------------------------------------------------------|----------------------------------------------------------------------------------------------------|----------------------------------------------------------------------------------------------------|----------------------------------------------------------------------------------------------------|---|
| ART         BROWSE         BRANCH         COMPLANCE         BLOSS IF         MELP         Out           Log: country list                                                                                                    | S D              | ATA                                                                                             | -                                                                                                    | -                                                                                                    |                                                                                                    |                                                                                                    |                                                                                                    |                                                                                                    |                                                                                                    |                                                                                                    | -                                                                                                    | -                                                                                                    | in the                                                                                                    | - |
| NATION         SEANCH         COMPLUANCE         BLOW         DECOMPT         DECOMPLUANCE         DECOMPLUANCE         DECOMPLUAN                                                                                                    |                  | -                                                                                               | 1                                                                                                    |                                                                                                    |                                                                                                    |                                                                                                    |                                                                                                    |                                                                                                    |                                                                                                    | 5.                                                                                                    |                                                                                                    |                                                                                                    |                                                                                                    |   |
| top: country list<br>uetwit:                                                                                                    | T                | BROWSE                                                                                          | SEARC                                                                                                    | сом                                                                                                    | IPLIANCE GL                                                                                                    | OSSARY I                                                                                                    | HELP                                                                                                    |                                                                                                    |                                                                                                    |                                                                                                    |                                                                                                    |                                                                                                    |                                                                                                    |   |
| Ensions-to-Cap charts:       Image: Cit Car charges or counting names to see that)       Image: Cit Car charges or counting names to see that)       Image: Cit Car charges or counting names to see that)       Image: Cit Car charges or counting names to see that)       Image: Cit Car charges or counting names to see that)       Image: Cit Car charges or counting names to see that)       Image: Cit Car charges or counting names to see that)       Image: Cit Car charges or counting names to see that counts.         I charges or counting names to see that counts.       Image: Cit Car charges or counting names to see that counts.       Image: Cit Car charges or counts or counts on see that counts.       Image: Cit Car charges or counts of car charges or counts on see that counts.         I charges or counting names to see that counts.       Image: Cit Car charges or counts on see that counts.       Image: Cit Car charges or counts on see that counts.         I charges or counts on see that counts.       Image: Cit Car charges or counts on see that counts.       Image: Cit Car charges or counts on see that counts.       Image: Cit Car charges or counts on see that counts.         I charges or counts on see that counts.       Image: Cit Car charges or counts on see that counts.       Image: Cit Car charges or counts on see that counts.       Image: Cit Car charges or counts on see that counts.         I charges or counts on see that counts.       Image: Cit Car charges or counts on see that counts.       Image: Cit Car charges or counts on see that counts.       Image: Cit Car charges or counts on see that counts.         I charges or count                                                                                                    | top:             | country list                                                                                    |                                                                                                    | year<br>activ                                                                                                    | rs to display: 🗹<br>vity: 🔜 all                                                                                                | 2005 🗹 200                                                                                                    | 6 🗹 2007<br>OK                                                                                                    |                                                                                                    |                                                                                                    |                                                                                                    |                                                                                                    |                                                                                                    |                                                                                                    |   |
| Clinks white word report       Deck res will we have received we have received we ha |                  | Emissions (                                                                                     | o Can charter                                                                                                    | 1                                                                                                    | E t C ve oue                                                                                                    | A FLC M                                                                                                    |                                                                                                    | + C (%)                                                                                                    |                                                                                                    |                                                                                                    |                                                                                                    |                                                                                                    |                                                                                                    |   |
| Cick on hages or county names to see the achievant.<br>Cick on hades or county names to see the Emission-4o-Cap charts.                                                                                                    |                  |                                                                                                 |                                                                                                    |                                                                                                    |                                                                                                    |                                                                                                    |                                                                                                    |                                                                                                    |                                                                                                    |                                                                                                    |                                                                                                    |                                                                                                    |                                                                                                    |   |
| country         instantion<br>country         abovances<br>(country         country         abovances<br>(country         abovances<br>(country         abovances<br>(country         abovances<br>(country         abovances<br>(country         abovances<br>(country         abovances<br>(country         abovances<br>(country         abovances<br>(country         abovances<br>(country         abovances<br>(country         abovances<br>(country         abova                                                                                                    | gene             | erate Word repo                                                                                 | ort 🔀 gener                                                                                                    | rate Excel repor                                                                                                    | rt                                                                                                    |                                                                                                    |                                                                                                    |                                                                                                    |                                                                                                    |                                                                                                    |                                                                                                    |                                                                                                    |                                                                                                    |   |
| Austria       199       32,409,954       33,372,841       962,887       +2.97 %       32,2646,666       32,300,809       -2.56,550       -0.79 %       a       -2.97 %       32,2633,066         Belgium       321       58,309,908       55,383,232       -3,434,365       -5.89 %       a       59,938,449       54,774,375       -5,176,083       -8.64 %       a       -0.81 %       x       59,510,825         Cyprus       13       5,471,353       5,078,877       -392,476       -7.17 %       a       5,612,379       5259,273       -353,106       -6.29 %       a       +3.55 %       >       5,899,443         Cerech       404       96,910,587       82,454,636       -14,521,211       -14.98 %       a       96,910,587       83,006,979       -13,315,662       -13.76 %       a       +1.34 %       a       96,824,336         Denmark       388       37,247,538       26,475,718       -10,778,674       -2.89 %       a       27,833,39       34,196,226       6,343,361       +22.82 %       a       +29,22 %       a       26,741,016         Estonia       49       16,742,465       12,821,44       -14,80,48       12,824,453       -6,143,407       -33.79 %       a       44,611,959                                                                                                    |                  | IT Y LIST                                                                                       |                                                                                                    | distributed                                                                                                    | verified                                                                                                    | emissions.                                                                                                    | emissions-                                                                                                    | distributed                                                                                                    | verified                                                                                                    | emissions.                                                                                                    | emissions-                                                                                                    | verified                                                                                                    | distributed                                                                                                    |   |
| ● Belgium       321       58,309,908       55,383,232       -3,43,436       -5.89 % ∎       59,938,44       54,774,375       -5,176,083       -8.84 % ∎       -0.81 % ×       59,510,825         ♥ Cyprus       13       5,471,353       5,078,877       -392,476       -7.17 % ∎       5,612,379       5,259,273       -353,106       -6.29 % ∎       +3,55 % ጾ       5,899,493         ● Creech<br>Republic       404       96,910,587       82,454,638       -14,521,211       -14.98 % ∎       96,910,587       83,606,979       -13,315,662       -13,76 % ∎       +1.34 % ጾ       96,824,336         ● Demark       388       37,247,538       5,617,718       -0.778,674       -28.94 % ∎       27,853,339       34,196,226       6,343,361       +22.82 % ∎       +29.22 % ጾ       ≥0,674,1016         ● Estonia       49       16,742,465       12,621,824       -4,100,641       -24.61 % ∎       18,194,633       12,102,281       -6,143,407       -33,79 % ∎       +4,661 % ₽       21,321,469         + Finland       602       44,659,651       33,09,660       -11,567,142       -25.95 % ∎       44,610,082       44,621,453       -63,983       -0.14 % ∎       +34.81 % ₽       44,611,959                                                                                                    |                  | country A                                                                                       | installation<br>count                                                                                                 | distributed<br>allowances<br>2005                                                                                                    | verified<br>emissions<br>2005                                                                                                  | emissions-<br>to-cap (=E-<br>C) 2005                                                                                                 | emissions-<br>to-cap ratio<br>(as % of<br>cap) 2005                                                                                                    | distributed<br>allowances<br>2006                                                                                                    | verified<br>emissions<br>2006                                                                                                  | emissions-<br>to-cap (=E-<br>C) 2006                                                                                            | emissions-<br>to-cap ratio<br>(as % of<br>cap) 2006                                                                                                    | verified<br>emissions<br>evolution<br>(2006/2005)                                                                                | distributed<br>allowances<br>2007                                                                                                    |   |
| Cyprus       13       5,471,353       5,078,877       -392,476       -7.17%       5,612,379       5,259,273       -353,106       -6.29%       =       +3.55%       >       5,899,493         Cretch<br>Republic       404       96,910,587       82,454,638       -14.521,211       -14.98%       96,910,587       83,606,979       -13,315,662       -13.76%       =       +1.34%       >       96,824,336         Denmark       388       37,247,538       26,475,716       -10,778,874       -28.94%       =       27,853,339       34,196,226       6,343,361       +22.82%       =       +29,22%       >       26,271,016         Estonia       49       16,742,465       12,621,824       -4,120,641       -24.61%       =       18,194,633       12,102,281       -6,143,497       -33.79%       =       4,465%       >       21,321,469         H       Finland       602       44,659,651       33,099,660       +11,587,142       -25.95%       44,610,082       44,621,453       -63,983       -0.14%       =       44,611,959         mmé       ***********************************                                                                                                    | 3                | country ▲<br>Austria                                                                            | installation<br>count<br>199                                                                                          | distributed<br>allowances<br>2005<br>32,409,954                                                                                           | verified<br>emissions<br>2005<br>33,372,841                                                                                    | emissions-<br>to-cap (=E-<br>C) 2005<br>962,887                                                                                      | emissions-<br>to-cap ratio<br>(as % of<br>cap) 2005<br>+2.97 %                                                                                                    | distributed<br>allowances<br>2006<br>32,646,666                                                                                                    | verified<br>emissions<br>2006<br>32,380,809                                                                                    | emissions-<br>to-cap (=E-<br>C) 2006<br>-258,550                                                                                | emissions-<br>to-cap ratio<br>(as % of<br>cap) 2006                                                                                                    | verified<br>emissions<br>evolution<br>(2006/2005)<br>-2.97 %                                                                     | distributed<br>allowances<br>2007                                                                                                    |   |
| • Crech<br>Republic           404         96,910,587         82,454,638         -14,521,211         -14,98 %         96,910,587         83,806,979         -13,315,682         -13,76 %         =         -13,46 %           96,824,338             Demark         388         37,247,538         26,475,718         10,778,874         -28,84 %         =         27,853,339         34,196,228         6,343,361         -22.82 %         =         -4,655 %         =         22,327 %         =         -4,655 %         21,321,469<br>+         finland         602         44,659,651         3,099,660         11,587,142         -25,95 %         =         44,610,082         44,621,453         -63,983         -0.14 %         =         -34,81 %         x         44,611,959                                                                                                    | <b>3</b>         | country A<br>Austria<br>Belgium                                                                 | installation<br>count<br>199<br>321                                                                                   | distributed<br>allowances<br>2005<br>32,409,954<br>58,309,908                                                                             | verified<br>emissions<br>2005<br>33,372,841<br>55,363,232                                                                      | emissions-<br>to-cap (=E-<br>C) 2005<br>962,887<br>-3,434,365                                                                        | emissions-<br>to-cap ratio<br>(as % of<br>cap) 2005<br>+2.97 % I<br>-5.89 % I                                                                                                    | distributed<br>allowances<br>2006           32,646,666           59,938,449                                                                                                    | verified<br>emissions<br>2006<br>32,380,809<br>54,774,375                                                                      | emissions-<br>to-cap (=E-<br>C) 2006<br>-258,550<br>-5,176,083                                                                  | emissions-<br>to-cap ratio<br>(as % of<br>cap) 2006<br>-0.79 % =<br>-8.64 % =                                                                                                    | verified<br>emissions<br>evolution<br>(2006/2005)<br>-2.97 %<br>-0.81 %                                                          | distributed<br>allowances<br>2007           ×         32,633,066           ×         59,510,825                                                                                                    |   |
| Denmark       388       37,247,538       26,475,718       -10,778,874       -28.94 % III       27,853,339       34,196,226       6,343,361       +22.82 % III       +29.23 % Z       26,741,016         Estonia       49       16,742,465       12,621,824       4,120,841       -24.61 % IIII       18,194,633       12,109,281       -6,143,497       -33.79 % III       -4.65 % Z       1,321,469         +       Finland       602       44,659,651       33,099,660       -11,587,142       -25.95 % IIII       44,610,082       44,621,453       -63,983       -0.14 % III       +34.81 % Z       44,611,959                                                                                                    | <b>3</b><br>•    | country A<br>Austria<br>Belgium<br>Cyprus                                                       | installation<br>count<br>199<br>321<br>13                                                                             | distributed<br>allowances<br>2005<br>32,409,954<br>58,309,908<br>5,471,353                                                                | verified<br>emissions<br>2005<br>33,372,841<br>55,363,232<br>5,078,877                                                         | emissions-<br>to-cap (=E-<br>C) 2005<br>962,887<br>-3,434,365<br>-392,476                                                            | emissions-<br>to-cap ratio<br>(as % of<br>cap) 2005<br>+2.97 % 1<br>-5.89 % 1<br>-7.17 % 1                                                                                            | distributed<br>allowances<br>2006           32,646,666           59,938,449           5,612,379                                                                                     | verified<br>emissions<br>2006<br>32,380,809<br>54,774,375<br>5,259,273                                                         | emissions-<br>to-cap (=E-<br>C) 2006<br>-258,550<br>-5,176,083<br>-353,106                                                      | emissions-<br>to-cap ratio<br>(as % of<br>cap) 2006         Image: Cap<br>(ab / ab / ab / ab / ab / ab / ab / ab /                                                                                                    | verified<br>emissions<br>evolution<br>(2006/2005)<br>-2.97 %<br>-0.81 %<br>+3.55 %                                               | distributed<br>allowances<br>2007           ≥         32,633,066           ≥         59,510,825           ≫         5,899,493                                                                                                    |   |
| Estonia         49         16,742,465         12,821,824         -4,120,641         -24.61 %         18,194,633         12,109,281         -6,143,497         -33.79 %         -4.65 %         21,321,469           +         Finland         602         44,659,651         33.099,660         -11,597,142         -25.95 %         44,610,082         44,621,453         -63,983         -0.14 %         -34.81 %         44,611,959                                                                                                    | 9<br>0<br>0      | country A<br>Austria<br>Belgium<br>Cyprus<br>Czech<br>Republic                                  | installation<br>count<br>199<br>321<br>13<br>404                                                                      | distributed<br>allowances<br>2005<br>32,409,954<br>58,309,908<br>5,471,353<br>96,910,587                                                  | verified<br>emissions<br>2005<br>33,372,841<br>55,363,232<br>5,078,877<br>82,454,636                                           | emissions-<br>to-cap (EF-<br>C) 2005<br>962,887<br>-3,434,365<br>-392,476<br>-14,521,211                                             | emissions-<br>to-cap ratio<br>(as % of 2005<br>+2.97 % 1<br>-5.89 % 1<br>-7.17 % 1<br>-14.98 % 1                                                                                      | distributed<br>allowances<br>2006           32,646,666           59,938,449           5,612,379           96,910,587                                                                | verified<br>emissions<br>2006<br>32,380,809<br>54,774,375<br>5,259,273<br>83,606,979                                           | emissions-<br>to-cap (=E-<br>C) 2006<br>-258,550<br>-5,176,083<br>-353,106<br>-13,315,662                                       | emissions-<br>to-cap ratio<br>(as % of<br>-0.79 %         I           -0.79 %         I           -8.64 %         I           -6.29 %         I           -13.76 %         I                                                                             | verified<br>emissions<br>evolution<br>(2006/2005)<br>-2.97 %<br>-0.81 %<br>+3.55 %<br>+1.34 %                                    | distributed<br>allowances<br>2007           □         32,633,066           □         59,510,825           □         5,899,493           □         96,824,336                                                                                                    |   |
| Finland         602         44,659,651         33,099,660         -11,587,142         -25.95 %         44,610,082         44,621,453         -63,983         -0.14 %         +34.81 %         #         44,611,959           emmé         Characteria         Characteria                                                                                                    | 9<br>9<br>9<br>9 | country ▲<br>Austria<br>Belgium<br>Cyprus<br>Czech<br>Republic<br>Denmark                       | installation<br>count<br>199<br>321<br>13<br>404<br>388                                                               | distributed<br>allowances<br>2005           32,409,954           58,309,908           5,471,353           96,910,587           37,247,536 | verified<br>emissions<br>2005<br>33,372,841<br>55,363,232<br>5,078,877<br>82,454,636<br>26,475,718                             | emissions-<br>to-cap (=E-<br>C) 2005<br>962,887<br>-3,434,365<br>-392,476<br>-14,521,211<br>-10,778,874                              | emissions-<br>to-cap ratio<br>(as % of cap) 2005<br>+2.97 % [<br>-5.89 % ]<br>-7.17 % [<br>-14.98 % ]<br>-28.94 % ]                                                                   | distributed<br>allowances<br>2006           32,646,666           59,938,449           5,612,379           96,910,587           27,853,339                                           | verified<br>emissions<br>2006<br>32,380,809<br>54,774,375<br>5,259,273<br>83,606,979<br>34,196,226                             | emissions-<br>to-cap (=E-<br>C) 2006<br>-258,550<br>-5,176,083<br>-353,106<br>-13,315,662<br>6,343,361                          | emissions-<br>to-cap ratio<br>(as % of r<br>cap) 2006         a           -0.79 %         a           -8.64 %         a           -6.29 %         a           -13.76 %         a           +22.82 %         a                                            | verified<br>evolution<br>(2006/2005)<br>-2.97 %<br>-0.81 %<br>+3.55 %<br>+1.34 %<br>+29.23 %                                     | distributed<br>allowances<br>2007           ≥         32,633,066           ≥         59,510,825           ≥         5,899,493           >         96,824,336           ≥         26,741,016                                                                                                    |   |
|                                                                                                    | •                | country A<br>Austria<br>Belgium<br>Cyprus<br>Czech<br>Republic<br>Denmark<br>Estonia            | <b>installation</b><br>count<br>199<br>321<br>13<br>404<br>388<br>49                                                  | distributed<br>allowances<br>2005<br>32,409,954<br>58,309,908<br>5,471,353<br>96,910,587<br>37,247,536<br>16,742,465                      | verified<br>emissions<br>2005<br>33,372,841<br>55,363,232<br>5,078,877<br>82,454,636<br>26,475,718<br>12,621,824               | emissions-<br>to-cap (=E-<br>C) 2005<br>962,887<br>-3,434,365<br>-392,476<br>-14,521,211<br>-10,778,874<br>-4,120,641                | emissions-<br>to-cap ratio<br>(as % of<br>cap) 2005<br>+2.97 % 1<br>-5.89 % 1<br>-7.17 % 1<br>-14.98 % 1<br>-28.94 % 1<br>-24.61 % 1                                                  | distributed<br>allowances<br>2006           32,646,666           59,938,449           5,612,379           96,910,587           27,853,339           18,194,633                      | verified<br>emissions<br>2006<br>32,380,809<br>54,774,375<br>5,259,273<br>83,606,979<br>34,196,226<br>12,109,281               | emissions-<br>to-cap (=E-<br>C) 2006<br>-258,550<br>-5,176,083<br>-353,106<br>-13,315,662<br>6,343,361<br>-6,143,497            | emissions-<br>to-cap ratio<br>(as % of r<br>cap) 2006         III           -0.79 %         III           -8.64 %         III           -6.29 %         III           -13.76 %         III           +22.82 %         III           -33.79 %         III | verified<br>evolution<br>(2006/2005)<br>-2.97 %<br>-0.81 %<br>+3.55 %<br>+1.34 %<br>+29.23 %<br>-4.65 %                          | distributed<br>allowances<br>2007           >         32,633,066           >         59,510,825           >         5,899,493           >         96,824,336           >         26,741,016           >         21,321,469                                                                                                    |   |
|                                                                                                    | •<br>•           | country ▲<br>Austria<br>Belgium<br>Cyprus<br>Czech<br>Republic<br>Denmark<br>Estonia<br>Finland | installation<br>count           199           321           13           404           388           49           602 | distributed<br>allowances<br>2005<br>32,409,954<br>58,309,908<br>5,471,353<br>96,910,587<br>37,247,536<br>16,742,465<br>44,659,651        | verified<br>emissions<br>2005<br>33,372,841<br>55,363,232<br>5,078,877<br>82,454,636<br>26,475,718<br>12,621,824<br>33,099,660 | emissions-<br>to-cap (=E-<br>C) 2005<br>962,887<br>-3,434,365<br>-392,476<br>-14,521,211<br>-10,778,874<br>-4,120,641<br>-11,587,142 | emissions-<br>to-cap ratio<br>(as % of<br>cap) 2005           +2.97 %           -5.89 %           -7.17 %           -14.98 %           -28.94 %           -24.61 %           -25.95 % | distributed<br>allowances<br>2006           32,646,666           59,938,449           5,612,379           96,910,587           27,853,339           18,194,633           44,610,082 | verified<br>emissions<br>2006<br>32,380,809<br>54,774,375<br>5,259,273<br>83,606,979<br>34,196,226<br>12,109,281<br>44,621,453 | emissions-<br>to-cap (=E-<br>C) 2006<br>-258,550<br>-5,176,083<br>-353,106<br>-13,315,662<br>6,343,361<br>-6,143,497<br>-63,983 | emissions-<br>to-cap ratio<br>(as % of r<br>cap) 2006         I           -0.79 %         I           -8.64 %         I           -6.29 %         I           -13.76 %         I           -33.79 %         I           -0.14 %         I                | verified<br>emissions<br>evolution<br>(2006/2005)<br>-2.97 %<br>-0.81 %<br>+3.55 %<br>+1.34 %<br>+29.23 %<br>-4.65 %<br>+34.81 % | distributed<br>allowances           2007           2007           2007           2007           2007           2007           2007           2007           2007           2007           2007           2007           2007           2007           2007           2007           2007           2007           2007           2007           2007           2007           2007           2007           2007           2007           2007           2007           2007           2007           2007           2007           2007           2007           2007           2007           2007           2007           2007           2007           2007           2007           2007           2007           2007           2007           2007           2007 |   |
|                                                                                                    |                  | country A<br>Austria<br>Belgium<br>Cyprus<br>Czech<br>Republic<br>Denmark<br>Estonia<br>Finland | installation<br>count<br>199<br>321<br>13<br>404<br>388<br>404<br>388<br>409<br>602                                   | distributed<br>allowances<br>2005<br>32,409,954<br>58,309,908<br>5,471,353<br>96,910,567<br>37,247,536<br>16,742,465<br>44,659,651        | verified<br>emissions<br>2005<br>33.372.841<br>55.363.232<br>5.076.877<br>82.454.636<br>26.475.718<br>12.621.824<br>33.099.660 | emissions-<br>to-cap (=E-<br>C) 2005<br>962,887<br>-3,434,365<br>-392,476<br>-14,521,211<br>-10,778,874<br>-4,120,641<br>-11,587,142 | emissions<br>to-cap ratio<br>(as % of<br>cap) 2005<br>+2.97 %<br>-5.89 %<br>-7.17 %<br>-14.98 %<br>-28.94 %<br>-28.94 %<br>-24.61 %<br>-25.95 %                                       | distributed<br>allowances<br>2006           32,646,666           59,938,449           5,612,379           96,910,587           27,853,339           18,194,633           44,610,082 | verified<br>emissions<br>2006<br>54,774,375<br>5,259,273<br>83,606,979<br>34,196,226<br>12,109,281<br>44,621,453               | emissions-<br>to-cap (-E-<br>C) 2006<br>-258,550<br>-5,176,083<br>-353,106<br>-13,315,662<br>6,343,361<br>-6,143,497<br>-63,983 | emissions/<br>(as % of<br>cap) 2006         i           -0.79 %         ii           -8.84 %         ii           -6.29 %         ii           -13.76 %         ii           -33.79 %         ii           -0.14 %         ii                            | verified<br>emissions<br>evolution<br>(2006/2005)<br>-2.97%<br>-0.81%<br>+3.55%<br>+1.34%<br>+29.23%<br>-4.65%<br>+34.81%        | distributed<br>allowances           2007           2007           2007           2007           2007           2007           2007           2007           2007           2007           2007           2007           2007           2007           2007           2007           2007           2007           2007           2007           2007           2007           2007           2007           2007           2007           2007           2008           2009           2009           2009           2009           2009           2009           2009           2009           2009           2009           2009           2009           2009           2009           2009           2009           2009           2009           2009           2009 |   |

Illustration 3: Level All countries

#### \* Reminder:

Signification of symbols

- **The emissions-to-cap is** < 0. There is a surplus of allowances.
- $\blacksquare$  : The emissions-to-cap is > 0. There is a lack of allowances.
- 2 : Data not available.

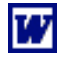

Click on this icon to download the data in MS Word format.

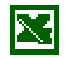

Click on this icon to download the data in MS Excel format.

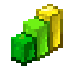

Click on this icon to download a chart in PNG format.

# 4.2 Level 2: Country

Here you can see the totals for the country and each of its sectors. You access to this level by just clicking on the name of the country of your choice.

| BROWSE         SEARCH         COMPLIANCE         GLOSSARY         HELP         O dut           sountry list<br>country list<br>country list<br>country list<br>country list<br>country list<br>country list<br>country list<br>country list<br>country list or fallo see the installation list for that country / achity.<br>back to the country list use the analysion menu top country list).         L+C (N Co2) chart<br>E+C (N) chart           ask Word report         Person and the sea the installation list for that country / achity.<br>back to the country list use the analysion menu top country list).         Image: Country in the sea the installation list for that country / achity.<br>Back to the country list use the analysion menu top country list).           ask Word report         Person and the sea the installation list for that country / achity.<br>Back to the country list use the analysion menu top country list).         Image: Country in the analysis of the analysis of the country ist.           try         Image: Country is use the analysis of the country ist.         Image: Country ist.         Image: Country ist.         Image: Country ist.           try         Image: Country ist.         Image: Country ist.         Image: Country ist.         Image: Country ist.         Image: Country ist.         Image: Country ist.           try         Image: Country ist.         Image: Country ist.         Image: Country ist.         Image: Country ist.         Image: Country ist.         Image: Country ist.           try         Image: Country ist.         Image: Country ist.         Image: Country ist.                                                                                                    | BRAYCH         COMPLIANCE         BLOBBARY         HEP         Dest           Intry list<br>mtry, Austria         years to display:<br>2005 2000 2007         Image: Compliant Exc (Ns chart<br>Exc (Ns chart         Exc (So chart<br>Exc (Ns chart           Address of All to see the installation list for that country / active;<br>ch to the country list use the navigation menu (top country list):         Image: Compliant Exc (Ns chart           Address of All to see the installation list for that country / active;<br>ch to the country list use the navigation menu (top country list):         Image: Compliant Exc (Ns chart           Address of All to see the installation list for that country / active;<br>ch the country list use the navigation menu (top country list):         Image: Compliant Exc (Ns chart           Mark         Address of All to see the installation list for that country / active;<br>ch to the country list use the navigation menu (top country list):         Image: Compliant Exc (Ns chart           Mark         Address of All to see the installation list for that country / active;<br>ch to the country list use the navigation menu (top country list):         Image: Compliant Exc (Ns chart           Mark         Address of All to see the installation list for that country / active;<br>ch to the country list use the navigation menu (top country list):         Image: Compliant Exc (Ns chart           Mark         Address of All to see the installation list for that country / active;<br>ch to the country list):         Image: Compliant Exc (Ns chart         Image: Compliant Exc (Ns chart           Mark <t< th=""><th></th><th></th><th></th><th></th><th></th><th></th><th></th><th></th><th></th><th></th><th></th><th></th><th></th></t<>                                                                                                    |                                                                                                    |                                                                      |                                                                                                    |                                                                                                    |                                                                                                    |                                                                                                    |                                                                                                    |                                                                                                    |                                                                                                    |                                                                                                    |                                                                                                    |                                                                                                    |                                                                                                    |
|----------------------------------------------------------------------------------------------------|----------------------------------------------------------------------------------------------------|----------------------------------------------------------------------------------------------------|----------------------------------------------------------------------|----------------------------------------------------------------------------------------------------|----------------------------------------------------------------------------------------------------|----------------------------------------------------------------------------------------------------|----------------------------------------------------------------------------------------------------|----------------------------------------------------------------------------------------------------|----------------------------------------------------------------------------------------------------|----------------------------------------------------------------------------------------------------|----------------------------------------------------------------------------------------------------|----------------------------------------------------------------------------------------------------|----------------------------------------------------------------------------------------------------|----------------------------------------------------------------------------------------------------|
| BROWSE         BEARCH         COMPLANCE         GLOSBARY         HEP         O MIT           sountry list<br>country: Austris         years to display:<br>2005 2006 7/2007         V         V         E.4.C (Nic Co2) chart<br>E.4.C (Nic Co2) chart<br>E.4.C                                                                                                    | BROWE         BRACH         COMPLIANCE         BLOSSARY         HELP         O         Duit           Intry ist<br>mtry: Austria         Years to display:<br>2006         Years to display:<br>2006         Years to display:<br>2007         Years to display:<br>2007         Years to display:<br>2008         Years to display:<br>2008                                                                                                    |                                                                                                    |                                                                      | 1000                                                                                                    |                                                                                                    |                                                                                                    |                                                                                                    |                                                                                                    |                                                                                                    |                                                                                                    | 1000                                                                                                    |                                                                                                    | -1217                                                                                                    | -                                                                                                    |
| BROWNE         BRANCH         COMPLANCE         BLOWNE         BLOWNE         BLOW                                                                                                    | BLACK         COMPLANCE         COUSSANT         PLOP         Cont           ntry list<br>intry: Austria         Plant         Plant         Plant         Plant         Plant           additional plant         Plant         Plant         Plant         Plant         Plant           additional plant         Plant         Plant         Plant         Plant         Plant           additional plant         Plant         Plant         Plant         Plant         Plant           additional plant         Plant         Plant         Plant         Plant         Plant           additional plant         Plant         Plant         Plant         Plant         Plant           additional plant         Plant         Plant         Plant         Plant         Plant         Plant           additional plant         Plant         Plant <td< th=""><th></th><th></th><th>10000</th><th></th><th>1</th><th></th><th></th><th></th><th></th><th>1</th><th></th><th></th><th></th></td<>                                                                                                    |                                                                                                    |                                                                      | 10000                                                                                                    |                                                                                                    | 1                                                                                                    |                                                                                                    |                                                                                                    |                                                                                                    |                                                                                                    | 1                                                                                                    |                                                                                                    |                                                                                                    |                                                                                                    |
| Etc. ys euta chart<br>Etc. (Mi Co2) chart<br>Etc. (Mi Co2) chart<br>Etc.                                                                                                    | Intry Rist<br>Intry: Austria       Years to display:<br>Years to display:<br>Years to dis                                                                                                    | RT BI                                                                                                    | ROWSE                                                                | SEARCH                                                                                                    | COMPLIANC                                                                                                    | E GLOSSAF                                                                                                    | RY HELP                                                                                                    |                                                                                                    |                                                                                                    |                                                                                                    |                                                                                                    |                                                                                                    |                                                                                                    |                                                                                                    |
| na activities or Al to see the installation list for that country / activity.<br>Benerate Excer report<br>Ty List - Country: Austria<br>Ny A<br>Nation<br>Ny A<br>Ny A                                                                                                    | addition of the installation list for that country / activity.         addition of the installation list for that country / activity.         addition of the installation list for tha                                                                                                    | top: country<br>└→ country                                                                                                    | list<br>: Austria                                                    |                                                                                                    | years to disp<br>2005 🔽                                                                                                    | ilay:<br>2006 🗹 2001                                                                                                    | 7 OK                                                                                                    | E-t-C vs<br>E-t-C (M<br>E-t-C (%)                                                                                              | eua chart<br>t Co2) chart<br>chart                                                                                                 |                                                                                                    |                                                                                                    |                                                                                                    |                                                                                                    |                                                                                                    |
| na achieles or All to see the installation list of hal country / achiely.<br>Eack to the country list us the navigation menu (top country / achiely.<br>Eack to the country list us the navigation menu (top country / achiely.<br>Eack to the country list us the navigation menu (top country / achiely.<br>Eack to the country list us the navigation menu (top country / achiely.<br>Eack to the country list us the navigation menu (top country / achiely.<br>Eack to the country list us the navigation menu (top country / achiely.<br>Eack to the country list us the navigation menu (top country / achiely.<br>Eack to the country is us the navigation menu (top country / achiely.<br>Eack to the country is us the navigation menu (top country / achiely.<br>Eack to the country / achiely.<br>Eack to                                                                                                    | advises of All to see the installation list for Hadountry Jacking.         Word report         Colspan="6">Colspan="6">Colspan="6">Colspan="6">Colspan="6"         Image Colspan="6"         Image Colspan="6"         Image Colspan="6"          Colspan="6"         Image Colspan="6"         Image Colspan="6"       Image Colspan="6"       Image Colspan="6"         Image Colspan="6"                                                                                                    |                                                                                                    |                                                                      |                                                                                                    |                                                                                                    |                                                                                                    |                                                                                                    |                                                                                                    |                                                                                                    |                                                                                                    |                                                                                                    |                                                                                                    |                                                                                                    |                                                                                                    |
| back to the country list use the navgation menu (op country ist).         also work of the navgation menu (op country ist).         also work of the navgation menu (op country ist).         set work of the navgation menu (op country ist).         ty List - Country: Austria         title istores       to cap (cab (cab (cab (cab (cab (cab (cab (cab                                                                                                    | A in country list use the inangation menu (top, country list).         Word report       Emission: Instant to the country list use the inangation menu (top, country list).         List - Country: Austria         Installation       distributed 2005       verified to the country is a start barre 2005       distributed 2005       verified to the country is a start barre 2005       distributed 2005       verified to the country is a start barre 2005       distributed 2005       verified to the country is a start barre 2005       distributed 2005       verified to the country is a start barre 2005       distributed 2005       verified to the country is a start barre 2005       distributed 2005       verified to the country is a start barre 2005       distributed 2005       verified to the country is a start barre 2005       distributed 2005       verified to the country is a start barre 2005       distributed 2005       verified to the country is a start barre 2005       distributed 2005       verified to the country is a start barre 2005       distributed 2005       verified to the country is a start barre 2005       distributed 2005       distributed 2005       distributed 2005       verified to the country is a start barre 2005       distributed 2005       verified to the country is a start barre 2005       distributed 2005       verified to the country is a start barre 2005       distributed 2005       verified to the country is a start barre 2005       distributed 2005       verified to the country is a start barre 2005                                                                                                    | Click on activ                                                                                                    | ities or All to se                                                   | e the installat                                                                                                    | ion list for that                                                                                                    | country / activit                                                                                                    | y.                                                                                                    |                                                                                                    |                                                                                                    |                                                                                                    |                                                                                                    |                                                                                                    |                                                                                                    |                                                                                                    |
| Normal Sector         Sector                                                                                                    | Normeter         Segmentate Excess report           List - Country: Australiation         anisation of 2005         anisation of 2005         anisatio of 2005                                                                                                    | TO GO DACK TO                                                                                                    | uie country its                                                      | t use the navig                                                                                                    | auon menu (u                                                                                                    | p.country iist).                                                                                                    |                                                                                                    |                                                                                                    |                                                                                                    |                                                                                                    |                                                                                                    |                                                                                                    |                                                                                                    |                                                                                                    |
| State       Constrained       Constrained       Constaind       Constrained <t< th=""><th>Non reget         Dependent Excerpted           Instantation<br/>county         Statubate<br/>2005         County         Instantation<br/>2005         Statubate<br/>2005         County         Instantation<br/>2005         Statubate<br/>2005         County         Instantation<br/>2005         Instantation<br/>2005         <thinstantation<br>2005         Instantation<br/>2005<th></th><th></th><th></th><th></th><th></th><th></th><th></th><th></th><th></th><th></th><th></th><th></th><th></th></thinstantation<br></th></t<>                                                                                                    | Non reget         Dependent Excerpted           Instantation<br>county         Statubate<br>2005         County         Instantation<br>2005         Statubate<br>2005         County         Instantation<br>2005         Statubate<br>2005         County         Instantation<br>2005         Instantation<br>2005 <thinstantation<br>2005         Instantation<br/>2005<th></th><th></th><th></th><th></th><th></th><th></th><th></th><th></th><th></th><th></th><th></th><th></th><th></th></thinstantation<br>                                                                                                    |                                                                                                    |                                                                      |                                                                                                    |                                                                                                    |                                                                                                    |                                                                                                    |                                                                                                    |                                                                                                    |                                                                                                    |                                                                                                    |                                                                                                    |                                                                                                    |                                                                                                    |
| Constrained in the second report         Second report         Second report                                                                                                    | Word report       Penerate Excel report         List - Country: Austria            instaliation         count         2005         2005         2005         2005         2005         2005         2005         2005         2005         2005         2005         2005         2005         2005         2005         2005         2005         2005         2005         2005         2005         2005         2005         2005         2005         2005         2005         2005         2005         2005         2005         2005         2005         2005         2005         2005         2005         2005         2005         2005         2005         2005         2005         2005         2005         2005         2005         2005         2005         2005         2005         2005         2005         2005         2005         2005         2005         2005         2005         2005         2005         2005         2005         2005         2005         2005         2005         2005         2005         2005         2005         2005         2005         2005         2005         2005         2005         2005         2005         2005         2005         2005         2005         2005         2005         2005         2005         2005         2005         2005         2005         2005         2005         2005         2005         2005         2005         2005         2005         2005         2005         2005         2005         2005         2005         2005         2005         2005         2005         2005         2005         2005         2005         2005         2005         2005         2005         2005         2005         2005         2005         2005         2005         2005         2005         2005         2005         2005         2005         2005         2005         2005         2005         2005         2005         2005         2005         2005         2005         2005         2005                                                                                                    |                                                                                                    | 34                                                                   |                                                                                                    |                                                                                                    |                                                                                                    |                                                                                                    |                                                                                                    |                                                                                                    |                                                                                                    |                                                                                                    |                                                                                                    |                                                                                                    |                                                                                                    |
| tyli List - Country: Austria       distributed<br>(2005)       distributed<br>(2005)       distributed<br>(2005)       distributed<br>(2005)       distributed<br>(2005)       distributed<br>(2005)       verified<br>(2005)       verified<br>(2005) <thv< th=""><th>List - Country: Austria<br/>in staliation<br/>solution<br/>soluti</th><th>generate Wo</th><th>rd report</th><th>generate Exce</th><th>el report</th><th></th><th></th><th></th><th></th><th></th><th></th><th></th><th></th><th></th></thv<> | List - Country: Austria<br>in staliation<br>solution<br>soluti | generate Wo                                                                                                    | rd report                                                            | generate Exce                                                                                                    | el report                                                                                                    |                                                                                                    |                                                                                                    |                                                                                                    |                                                                                                    |                                                                                                    |                                                                                                    |                                                                                                    |                                                                                                    |                                                                                                    |
| ty List - County: Austria         ty List - County: Austria       distributed<br>count       distributed<br>count <thdistributed<br>count       distributed<br/>count</thdistributed<br>                                                                                                    | List - Country: Austria       distributed organization       emissions to-cap (etc.)       emissions to-cap (etc.)       emissions to-cap (etc.)       emissions to-cap (etc.)       distributed (as % of cap (etc.)       distributed (as % of cap (etc.)       distributed (as % of cap (etc.)       distributed (as % of cap (etc.)       distributed (as % of cap (etc.)       distributed (as % of cap (etc.)       distributed (as % of cap (etc.)       distributed (as % of cap (etc.)       distributed (as % of cap (etc.)       distributed (as % of cap (etc.))       distributed (as % of cap (etc.))       distributed (                                                                                                    |                                                                                                    |                                                                      |                                                                                                    |                                                                                                    |                                                                                                    |                                                                                                    |                                                                                                    |                                                                                                    |                                                                                                    |                                                                                                    |                                                                                                    |                                                                                                    |                                                                                                    |
| vity A         distributed<br>count         verified<br>allowances<br>2006         emissions<br>to-cep ratio<br>cop ratio<br>2006         emissions<br>to-cep ratio<br>cop ratio<br>cop ratio<br>2006         emissions<br>to-cep ratio<br>cop ratio<br>cop ratio<br>cop ratio<br>2006         verified<br>to-cep ratio<br>cop ratio<br>cop ratio<br>cop ratio<br>cop ratio<br>remissions         verified<br>emissions<br>cop ratio<br>cop ratio<br>cop ratio<br>remissions         verified<br>emissions<br>cop ratio<br>remissions         verified<br>emissions         verified<br>remissions         verified<br>remissions          verified<br>remissions         verified<br>remissions         verified<br>remissions         verified<br>remissions         verified<br>remissions         verified<br>remissions         verified<br>remissions         verified<br>remissions         verified<br>remissions         verified<br>remissions         verified<br>remissions         verified<br>remissions         verified<br>remissions         verified<br>remis                                                                                                    | List - Country: Austral         unstalisation<br>count         distributed<br>abovance<br>2005         verified<br>chissions<br>count         emissions<br>count<br>2005         verified<br>chissions<br>count         emissions<br>count         emissions<br>count         count         emissions<br>count         emission                                                                                                    |                                                                                                    | 0                                                                    |                                                                                                    |                                                                                                    | 8                                                                                                    |                                                                                                    |                                                                                                    |                                                                                                    |                                                                                                    |                                                                                                    |                                                                                                    |                                                                                                    |                                                                                                    |
| Installation<br>count         distributed<br>count         emissions-<br>count         emissions-<br>cou                                                                                                    | Instalation<br>court         distribute<br>allowance<br>2005         eventied<br>to-sap (4-<br>bo-sap (4-<br>bos))         Instaina-<br>to sap (4-<br>bos)<br>(4-<br>(4-<br>(4-<br>(4-<br>(4-<br>(4-<br>(4-<br>(4-<br>(4-<br>(4-                                                                                                    | ctivity List                                                                                                    | - Country: /                                                         | Austria                                                                                                    |                                                                                                    |                                                                                                    |                                                                                                    |                                                                                                    |                                                                                                    |                                                                                                    |                                                                                                    |                                                                                                    |                                                                                                    |                                                                                                    |
| vity in taliation<br>count         unstatisticing<br>allower by<br>2005         verting<br>to cap (-true)<br>(cp)2005         using<br>to cap (-true)<br>(cp)2005         using to cap (-true)<br>(cp)2005         using to cap (-true)<br>(cp)2005         using to cap (-true)<br>(cp)2005 <thutuuuuuuuuuuuuuuuuuuuuuuuuuuu< th=""><th>instantarion<br/>court         distributed<br/>lowance<br/>2005         verified<br/>court         instante<br/>court         instante<br/>court     &lt;</th><th></th><th></th><th></th><th></th><th></th><th>emissions-</th><th></th><th></th><th></th><th>emissions-</th><th>verified</th><th></th><th></th></thutuuuuuuuuuuuuuuuuuuuuuuuuuuu<>                                                                                                    | instantarion<br>court         distributed<br>lowance<br>2005         verified<br>court         instante<br>court         instante<br>court     <                                                                                                    |                                                                                                    |                                                                      |                                                                                                    |                                                                                                    |                                                                                                    | emissions-                                                                                                    |                                                                                                    |                                                                                                    |                                                                                                    | emissions-                                                                                                    | verified                                                                                                    |                                                                                                    |                                                                                                    |
| Nitroda         Nitroda         Nitroda <t< th=""><th>Normality         Normane         Normane</th><th></th><th>in stallation</th><th>distributed</th><th>varified</th><th></th><th></th><th>distanting of the second</th><th>and the second second</th><th>Contract - Charles - Charles</th><th></th><th></th><th></th><th></th></t<>                                                                                                    | Normality         Normane         Normane                                                                                                    |                                                                                                    | in stallation                                                        | distributed                                                                                                    | varified                                                                                                    |                                                                                                    |                                                                                                    | distanting of the second                                                                                                    | and the second second                                                                                                    | Contract - Charles - Charles                                                                                                    |                                                                                                    |                                                                                                    |                                                                                                    |                                                                                                    |
| count         2005         2005         C1 2005         cap 2005         2005         C1 2005         cap 2005         2007           (5.8)<br>(5.6)         3.3         481.647         447.155         -34.492         -7.16%         a         436.303         -45.344         -9.41%         a         -2.43%         a         48.16.47           ent 6         3.593.900         3.443.433         -150.475         -4.19%         a         3.716.606         67.042         +1.84%         a         -7.70%         a         3.649.564           ent 60         1.330.070         1.340.07         2.122.776         -1.412%         a         1.319.803         2.027.84         -2.41%         a         -7.70%         a         1.380.070           button         11         1.499.3051         1.7126.727         2.122.776         -1.412%         a         2.015.476         -2.23%         a         -4.148.4%         a         5.68.08           state         3         56.808         67.490         1.92.57.27         1.92.57.27         1.92.57.27         1.92.57.27         -2.23%         a         -4.14.7%         a         2.91.57.27           state         3         56.808         1.99.586         7.07.40                                                                                                    | Count         2005         2005         C) 2005         cp 2005         C) 2005         cp 2005         cp 2005 <thcp 2005<="" th=""> <thcp 2005<="" th=""> <thcp 2005<="" <="" th=""><th>100000000000000000000000000000000000000</th><th>IDETAILSTION</th><th></th><th>vermeu</th><th>emissions-</th><th>to-cap ratio</th><th>uistributeu</th><th>vermed</th><th>emissions-</th><th>to-cap ratio</th><th>emissions</th><th>uisu</th><th>ibuted</th></thcp></thcp></thcp>                                                                                                    | 100000000000000000000000000000000000000                                                                                                    | IDETAILSTION                                                         |                                                                                                    | vermeu                                                                                                    | emissions-                                                                                                    | to-cap ratio                                                                                                    | uistributeu                                                                                                    | vermed                                                                                                    | emissions-                                                                                                    | to-cap ratio                                                                                                    | emissions                                                                                                    | uisu                                                                                                    | ibuted                                                                                                    |
| S5.8<br>mics       33       481.647       447.155       -34.492       -7.16 %       481.647       436.03       -45.34       -9.41 %       2       2.43 %       ×       481.647         emt 8       18       3.593.908       3.443.433       -150.475       -4.19 %       2       3.649.564       3.716.60       67.022       +1.84 %       +7.93 %       x       3.649.564         overs       1       1.330.079       1.354.079       2.4000       +1.80 %       1.130.079       1.198.63       -130.449       -9.81 %       i       -11.14 %       i       1.330.079         buston       110       14.993.961       17.126.737       2.132.776       +14.22 %       i       14.993.961       15.807.330       820.676       +5.48 %       -7.70 %       i       14.980.361         s       6.8       215.476       2.132.776       +14.22 %       i       14.993.961       i5.807.330       820.676       +5.48 %       -7.70 %       i       14.980.361         s       2.15.179       -317       -0.15 %       i       2.19.476       210.460       -5.016       -2.23 %       i       2.397.529         s       2.216.473       2.017.388       -199.068       -8.98 %       i                                                                                                    | 33       481,647       447,155       -34,492       -7.16 %       481,647       436,303       -45,344       -9.41 %       2-2.43 %       481,647         6       118       3.593,908       3.443,433       -150,475       -4.19 %       3.649,564       3.716,606       67.042       +1.84 %       1       -7.70 %       3.649,564         ems       1       1.330,079       1.354,079       2.4000       +1.80 %       1       1.98,030       -1.01,449       9.81 %       1       1.330,079         tion       110       14.993,961       17.125,737       2.132,776       +14.22 %       14.993,961       15.807,330       282,676       +5.48 %       1       -7.70 %       14.900,361         tion       10       14.993,961       17.126,737       2.132,776       +14.22 %       14.993,961       15.807,330       282,676       +5.48 %       1       -7.70 %       14.900,361         tion       10       14.993,961       15.807,330       2.23,87 %       14.900,361       -5.016 %       2.216,473       2.15,476       14.993,961       15.807,300       13.972       +24.60 %       4<.415,447 %       56.808       2.237,529       19.85,586       -41.21,61       -1.71 %       52.58,060       2.37,529       2                                                                                                    | activity A                                                                                                    | matanation                                                           | allowances                                                                                                    | emissions                                                                                                    | to-cap (=E-                                                                                                    | to-cap ratio<br>(as % of                                                                                                    | allowances                                                                                                    | emissions                                                                                                    | to-cap (=E-                                                                                                    | to-cap ratio<br>(as % of                                                                                                    | emissions<br>evolution                                                                                                    | allov                                                                                                    | vances                                                                                                    |
| SR.8.       3.3       48.647       447.155       -34.492       -7.68 %       48.647       436.30       -4.534       -9.41% %       I       -2.43 %       K         crowns       1.3       3.593.00       3.443.43       -150.475       -4.19 %       I       3.649.664       3.716.606       67.042       +18.4 %       I       -7.73 %       I       3.649.564         crowns       1       1.330.079       1.340.07       2.4000       +10.0 %       I       3.070.91       +10.90.301       -7.70 %       I       1.330.079       1.490.301         busine       10       1.493.930       17.126.77       2.122.77       -114.29 %       I       2.154.75       -216.9 %       I       -7.70 %       I       1.330.079         state       3       56.808       67.490       1.015 %       I       2.154.75       2.106.70       -2.23 %       I       -2.164 %       I       2.154.76       2.104.90       2.154.76       2.104.90       -2.148 %       I       2.154.76       I       1.99.361       1.99.372       1.98.782       I       -48.0 %       I       -48.0 %       I       2.215.74       2.39.752       I       1.98.361       I       -41.91 %       I       2.19.756 </td <td>3       481,647       447,155       -34,482       -7.16 %       481,647       436,303       -45,344       -9.41 %       2.23 %       481,647         6       18       3,593,908       3,443,433       -150,475       -4.19 %       a       3,649,564       3,716,606       67,042       +1.84 %       a       -7.93 %       x       3,649,564         6       1       1,330,079       1,354,079       2,130,077       2,132,776       +1.84 %       a       -7.93 %       x       3,649,564         101       14,993,961       17,126,737       2,132,776       +1.42 %       a       14,993,961       15,807,330       20.2076       +5.48 %       a       -7.70 %       a       14,903,861         100       110       14,993,961       17,126,737       2,132,776       +1.42 %       a       14,993,961       15,807,330       20.2076       +5.48 %       a       -1.70,% %       a       14,990,381         100       101       14,993,961       17,126,737       2,132,776       +1.42 %       a       14,993,961       15,807,330       20.2767       -5.48 %       a       -2.747,76 %       a       14,990,381         102       2,216,473       2,017,388       -19,90,85       -</td> <td>activity A</td> <td>count</td> <td>allowances<br/>2005</td> <td>emissions<br/>2005</td> <td>to-cap (=E-<br/>C) 2005</td> <td>(as % of<br/>cap) 2005</td> <td>allowances<br/>2006</td> <td>emissions<br/>2006</td> <td>to-cap (=E-<br/>C) 2006</td> <td>to-cap ratio<br/>(as % of<br/>cap) 2006</td> <td>emissions<br/>evolution<br/>(2006/2005)</td> <td>allov<br/>20</td> <td>vances</td>                                                                                                    | 3       481,647       447,155       -34,482       -7.16 %       481,647       436,303       -45,344       -9.41 %       2.23 %       481,647         6       18       3,593,908       3,443,433       -150,475       -4.19 %       a       3,649,564       3,716,606       67,042       +1.84 %       a       -7.93 %       x       3,649,564         6       1       1,330,079       1,354,079       2,130,077       2,132,776       +1.84 %       a       -7.93 %       x       3,649,564         101       14,993,961       17,126,737       2,132,776       +1.42 %       a       14,993,961       15,807,330       20.2076       +5.48 %       a       -7.70 %       a       14,903,861         100       110       14,993,961       17,126,737       2,132,776       +1.42 %       a       14,993,961       15,807,330       20.2076       +5.48 %       a       -1.70,% %       a       14,990,381         100       101       14,993,961       17,126,737       2,132,776       +1.42 %       a       14,993,961       15,807,330       20.2767       -5.48 %       a       -2.747,76 %       a       14,990,381         102       2,216,473       2,017,388       -19,90,85       -                                                                                                    | activity A                                                                                                    | count                                                                | allowances<br>2005                                                                                                    | emissions<br>2005                                                                                                    | to-cap (=E-<br>C) 2005                                                                                                    | (as % of<br>cap) 2005                                                                                                    | allowances<br>2006                                                                                                    | emissions<br>2006                                                                                                    | to-cap (=E-<br>C) 2006                                                                                                    | to-cap ratio<br>(as % of<br>cap) 2006                                                                                                    | emissions<br>evolution<br>(2006/2005)                                                                                                    | allov<br>20                                                                                                    | vances                                                                                                    |
| mics       33       481.647       447.155       -34.492       -7.16 %       481.647       436.303       -45.344       -9.44 %       -2.43 %       ×       481.647         emt &       18       3.593.908       3.443.433       -150.475       -4.19 %       3.649.564       3.716.606       67.042       +1.84 %       +7.93 %       ×       3.649.564         covers       1       1.330.079       1.354.079       2.40.00       +1.80 %       1.130.079       1.130.449       -9.81 %       -114.14 %       ×       1.330.079         busicon       110       14.993.961       17.126.737       2.132.776       +14.22 %       1       14.993.961       15.807.330       820.676       +5.48 %       -7.70 %       ×       14.980.361         s       68       215.476       2.132.776       +14.22 %       1       14.993.961       15.807.330       820.676       +5.48 %       -7.70 %       ×       14.980.361         s       68       215.476       2.132.776       +14.92 %       2       219.476       210.460       -5.016       -2.233 %       -2.18 %       ×       215.476         s       1.59       -317       -0.15 %       2       2.397.529       1.985.368       -412.16                                                                                                    | 33       431,647       447,155       -34,492       -7.16 %       4481,647       436,030       -45,344       -9.41 %       2.43 %       441,647         6       18       3,593,908       3,443,433       -150,475       -4.19 %       3,649,564       3,716,006       67,042       +1.84 %       -7.70 %       3,649,564         ens       1       1,330,079       1,354,079       2,4000       +1.80 %       1,199,300       -130,449       -9.81 %       -7.70 %       14,980,361         iston       110       14,993,961       17,126,737       2,132,776       +14.22 %       14,993,961       15,807,330       220,676       +5.48 %       -7.70 %       14,980,361         10       14,993,961       17,126,737       2,132,776       +14.22 %       14,993,961       15,807,330       220,676       +5.48 %       -7.70 %       14,980,361         10       14,993,961       17,126,737       2,114,273       2,115,476       215,476       215,476       215,476       215,476       215,476       215,476       215,476       215,476       216,473       13.902       ±4.80 %       ±2,577,58       ±4.80 %       ±2,587,58       ±14,2161       -17.19 %       ±1,516,515       2,377,529         1       1,2,720,740                                                                                                    | activity A                                                                                                    | count                                                                | allowances<br>2005                                                                                                    | emissions<br>2005                                                                                                    | to-cap (=E-<br>C) 2005                                                                                                    | (as % of<br>cap) 2005                                                                                                    | allowances<br>2006                                                                                                    | emissions<br>2006                                                                                                    | to-cap (=E-<br>C) 2006                                                                                                    | to-cap ratio<br>(as % of<br>cap) 2006                                                                                                    | emissions<br>evolution<br>(2006/2005)                                                                                                    | allov<br>20                                                                                                    | vances                                                                                                    |
| And bit with the second second seco                                                                                                    | 6       18       3,593,908       3,443,433       -150,475       -4.19%       2       3,649,564       3,716,606       67,042       +1.84%       2       -7.93%       ×       3,649,564         ens       1       1,330,079       1,354,079       2,4000       +1.80%       2       3,30,079       1,198,030       -130,449       -9.81%       2       -7.93%       ×       3,649,564         ion       110       14,993,961       17,126,737       2,132,776       +14.22%       2       14,993,961       15,807,330       820,876       -5.41%       2       -7.93%       ×       13,80,079         ison       10       14,993,961       17,126,737       2,132,776       +14.22%       14,993,961       15,807,330       820,876       -5.016       -2.33%       2.21%%       2       14,993,861         ison       215,476       21,5159       -317       -0.15%       2       21,476       21,400       -5.016       -2.33%       2.21%,578       2.37,529         ison       23       2,216,473       2,017,388       -199,085       -8.88%       2.37,529       1,985,386       -41,2161       -17,19%       2.159%       2.37,529         ison       2       2,207,40       2                                                                                                    | activity A                                                                                                    | count                                                                | allowances<br>2005                                                                                                    | emissions<br>2005                                                                                                    | to-cap (=E-<br>C) 2005                                                                                                    | (as % of<br>cap) 2005                                                                                                    | allowances<br>2006                                                                                                    | emissions<br>2006                                                                                                    | to-cap (=E-<br>C) 2006                                                                                                    | to-cap ratio<br>(as % of<br>cap) 2006                                                                                                    | emissions<br>evolution<br>(2006/2005)                                                                                                    | allov<br>20                                                                                                    | vances<br>07                                                                                                    |
| ent 8       3.593,098       3.443.433       -150.475       -4.19%       3.649,564       3.716,606       67,022       +1.84%       =       +7.93%       >       3.649,564         overs       1       1.330,079       1.354,079       2.40,00       +1.80%       1       1.130,079       1.1111       \$       1.330,079         busico       11       1.4993,961       17,25,737       2.132,776       +14.22%       \$       1.4993,961       5.60,730       820,676       +5.48%       \$       -7.77%       \$       \$       1.490,361       5.60,730       2.12,776       +14.22%       \$       1.499,361       5.60,730       820,676       +5.48%       \$       -7.77%       \$       \$       1.490,361       \$       1.50,730       820,676       +5.48%       \$       -2.18,7%       \$       \$       2.15,776       \$       \$       1.499,361       \$       5.60,08       \$       -7.01%       \$       \$       \$       \$       \$       \$       \$       \$       \$       \$       \$       \$       \$       \$       \$       \$       \$       \$       \$       \$       \$       \$       \$       \$       \$       \$       \$       \$       \$       \$                                                                                                    | 6       18       3,593,908       3,443,433       -150,475       -4.19       19       3,649,564       3,716,606       67,042       +1.84 %       1       -7.93 %       x       3,849,564         ens       1       1,330,079       1,354,078       2,4000       +1.80 %       1,199,830       -130,449       -9.81 %       x       -11.41 %       x       1,330,079         usion       110       14,993,981       17,126,737       2,132,776       +14.22 %       x       14,993,981       56,808       -7.7.0% %       14,980,381         188       215,476       215,159       -3.17       -0.15 %       x       215,476       1216,476       -5.08 %       x       -2.18 %       x       215,476       13.902,779       13.922       +2.84 %       x       -7.7.0% %       14,980,381         180       3       55,608       7.0700       13.972       +2.46 %       x       -4.87 %       x       55,808         22       2.216,473       2.017,380       -109,086       9.898,29       19,85,586       -412,161       -17.19 %       x       -5.868       x       2.37,529         11       2.720,740       2.828,917       106,177       +3.90 %       x       2.720,740                                                                                                    | Bricks &                                                                                                    | count 33                                                             | allowances<br>2005<br>481,647                                                                                                    | emissions<br>2005<br>447,155                                                                                                    | to-cap (=E-<br>C) 2005                                                                                                    | (as % of<br>cap) 2005                                                                                                    | allowances<br>2006<br>481,647                                                                                                  | emissions<br>2006<br>436,303                                                                                                    | emissions-<br>to-cap (=E-<br>C) 2006                                                                                                    | to-cap ratio<br>(as % of<br>cap) 2006                                                                                                    | emissions<br>evolution<br>(2006/2005)<br>-2.43 %                                                                                          | allov<br>20                                                                                                    | vances<br>07<br>481,647                                                                                                    |
| a memory         1         0.335.80         0.435.80         0.435.80         0.435.80         0.435.80         0.435.80         0.435.80         0.435.80         0.435.80         0.435.80         0.435.80         0.435.80         0.435.80         0.435.80         0.435.80         0.435.80         0.435.80         0.435.80         0.435.80         0.435.80         0.435.80         0.435.80         0.435.80         0.435.80         0.435.80         0.435.80         0.435.80         0.435.80         0.435.80         0.435.80         0.435.80         0.435.80         0.435.80         0.435.80         0.435.80         0.435.80         0.435.80         0.435.80         0.435.80         0.435.80         0.435.80         0.435.80         0.435.80         0.435.80         0.435.80         0.435.80         0.435.80         0.435.80         0.435.80         0.414.90.80         0.435.80         0.414.90.80         0.435.80         0.414.90         0.414.90         0.415.80         0.415.80         0.415.80         0.415.80         0.415.80         0.415.80         0.415.80         0.415.80         0.415.80         0.415.80         0.415.80         0.415.80         0.415.80         0.415.80         0.415.80         0.415.80         0.415.80         0.415.80         0.415.80         0.415.80         0.415.80                                                                                                    | and       0       0.53336       0.443,533       0.443,533       0.443,533       0.443,533       0.443,533       0.443,533       0.443,533       0.443,533       0.443,533       0.443,533       0.443,533       0.443,533       0.443,533       0.443,533       0.443,533       0.443,533       0.443,533       0.443,533       0.443,533       0.443,533       0.443,533       0.443,533       0.443,533       0.443,533       0.443,533       0.443,533       0.443,533       0.443,533       0.443,533       0.443,533       0.443,533       0.443,533       0.443,533       0.443,533       0.443,533       0.443,533       0.443,533       0.443,533       0.443,533       0.443,533       0.443,533       0.443,533       0.443,533       0.443,533       0.443,533       0.443,533       0.443,533       0.443,533       0.443,533       0.443,533       0.443,533       0.443,533       0.443,533       0.443,533       0.443,533       0.443,533       0.443,533       0.443,533       0.443,533       0.443,533       0.443,533       0.443,533       0.443,533       0.443,533       0.443,533       0.443,533       0.443,533       0.443,533       0.443,533       0.443,533       0.443,533       0.443,533       0.443,533       0.443,533       0.443,533       0.443,533       0.443,533       0.443,533       0.443                                                                                                    | Bricks &<br>Ceramics                                                                                                    | count 33                                                             | allowances<br>2005<br>481,647                                                                                                    | emissions<br>2005<br>447,155                                                                                                    | to-cap (=E-<br>C) 2005                                                                                                    | to-cap ratio<br>(as % of<br>cap) 2005<br>-7.16 % ■                                                                                                    | allowances<br>2006<br>481,647                                                                                                  | 436,303                                                                                                    | emissions-<br>to-cap (=E-<br>C) 2006                                                                                                    | to-cap ratio<br>(as % of<br>cap) 2006                                                                                                    | emissions<br>evolution<br>(2006/2005)<br>-2.43 %                                                                                          | allov<br>20                                                                                                    | 481,647                                                                                                    |
| sovens         1         1,330,079         1,354,079         24,000         +1.80%         I         1,300,079         1,198,630         -130,449         -9.81%         I         -11.41%         I         1,330,079           bustion         110         14,993,061         17,26,737         2,132,776         +14.22%         I         14,993,061         15,607,330         820,676         +54.8%         I         -77.0%         V         14,980,361           s         8         215,476         215,159         -3.17         -0.15%         V         215,476         210,460         -5.016         -2.33%         V         -4.87%         ×         215,476           s         56,808         67,490         10.082         +18.80%         V         2.397,529         13.972         +24.80%         V         4.87%         ×         56,808           r         2.216,473         2.017,308         -199.068         -8.96%         V         2.397,529         19.985,368         -412,161         -17.19%         V         2.377,529           img         1         2.702,740         2.829,983         10.92,43         +40.2%         V         0.11%         ×         2.720,740         2.829,983         10.92,43                                                                                                    | ens       1       1.330,079       1.354,079       2.4000       +1.80 %       1.199,830       -1.30,449       -9.81 %       i       -1.141 %       i       1.330,079         ston       110       14,993,981       17,126,737       2.132,776       +14.22 %       i       14,993,981       56,808       -7.70 %       i       14,993,981         ston       215,476       2515.15       -3.71       -0.15 %       i       215,476       2.218,473       2.13,770       i       i       215,476         ston       3       56,808       67,490       10,682       +18.80 %       i       56,808       70,700       13,972       ±246,07 %       i       +4.87 %       i       56,808         22       2.216,473       2.017.380       -109,085       -89,89 %       2.237,529       1985,586       -412,161       -17,19 %       i       -15,56 %       2.37,529         14       1       2.720,740       2.829,983       109,243       +4.02 %       i       0.11 %       2.720,740         g6       2       6,800,862       5.874.83       -926,379       -13.62 %       i       6,800,862       6,124,349       -676,513       -9.95 %       i       4.825 %       i       <                                                                                                    | Bricks &<br>Ceramics<br>Cement &                                                                                                    | count 33                                                             | allowances<br>2005<br>481,647                                                                                                    | emissions<br>2005<br>447,155                                                                                                    | to-cap (=E-<br>C) 2005<br>-34,492                                                                                                    | to-cap ratio<br>(as % of<br>cap) 2005                                                                                                    | 481,647                                                                                                    | emissions<br>2006<br>436,303                                                                                                    | emissions-<br>to-cap (=E-<br>C) 2006<br>-45,344                                                                                         | to-cap ratio<br>(as % of<br>cap) 2006                                                                                                    | emissions<br>evolution<br>(2006/2005)<br>-2.43 %                                                                                          | allov<br>20                                                                                                    | 481,647                                                                                                    |
| into controls       1       1.330/179       2.430/7       2.430/7       1.330/179       1.330/179       1.139/178       1.139/178       1.139/178       1.139/178       1.139/178       1.139/178       1.139/178       1.139/178       1.139/178       1.139/178       1.139/178       1.139/178       1.139/178       1.139/178       1.139/178       1.139/178       1.139/178       1.139/178       1.139/178       1.139/178       1.139/178       1.139/178       1.139/178       1.139/178       1.139/178       1.139/178       1.139/178       1.139/178       1.139/178       1.139/178       1.139/178       1.139/178       1.139/178       1.139/178       1.139/178       1.139/178       1.139/178       1.139/178       1.139/178       1.139/178       1.139/178       1.139/178       1.139/178       1.139/178       1.139/178       1.139/178       1.139/178       1.139/178       1.139/178       1.139/178       1.139/178       1.139/178       1.139/178       1.139/178       1.139/178       1.139/178       1.139/178       1.139/178       1.139/178       1.139/178       1.139/178       1.139/178       1.139/178       1.139/178       1.139/178       1.139/178       1.139/178       1.139/178       1.139/178       1.139/178       1.139/178       1.139/178       1.139/178       1.139/178 <t< td=""><td>iiiiiiiiiiiiiiiiiiiiiiiiiiiiiiiiiiii</td><td>Bricks &amp;<br/>Ceramics<br/>Cement &amp;<br/>Lime</td><td>33</td><td>allowances<br/>2005<br/>481,647<br/>3,593,908</td><td>emissions<br/>2005<br/>447,155<br/>3,443,433</td><td>-34,492<br/>-150,475</td><td>to-cap ratio<br/>(as % of<br/>cap) 2005<br/>-7.16 % ⊒<br/>-4.19 % ⊒</td><td>481,647<br/>3,649,564</td><td>436,303<br/>3,716,606</td><td>emissions-<br/>to-cap (=E-<br/>C) 2006<br/>-45,344<br/>67,042</td><td>to-cap ratio<br/>(as % of<br/>cap) 2006</td><td>emissions<br/>evolution<br/>(2006/2005)<br/>-2.43 %<br/>+7.93 %</td><td>x 3,</td><td>481,647</td></t<>                                                                                                    | iiiiiiiiiiiiiiiiiiiiiiiiiiiiiiiiiiii                                                                                                    | Bricks &<br>Ceramics<br>Cement &<br>Lime                                                                                                    | 33                                                                   | allowances<br>2005<br>481,647<br>3,593,908                                                                                                    | emissions<br>2005<br>447,155<br>3,443,433                                                                                        | -34,492<br>-150,475                                                                                                    | to-cap ratio<br>(as % of<br>cap) 2005<br>-7.16 % ⊒<br>-4.19 % ⊒                                                                                                    | 481,647<br>3,649,564                                                                                                    | 436,303<br>3,716,606                                                                                                    | emissions-<br>to-cap (=E-<br>C) 2006<br>-45,344<br>67,042                                                                               | to-cap ratio<br>(as % of<br>cap) 2006                                                                                                    | emissions<br>evolution<br>(2006/2005)<br>-2.43 %<br>+7.93 %                                                                               | x 3,                                                                                                    | 481,647                                                                                                    |
| busion         11         14.993.961         17.126.737         2.132.776         -14.22%         14.993.961         15.807.330         820.676         +5.48%         1         -7.70%         ×         14.980.361           s         8         215.476         215.159         -3.17         -0.15%         125.476         210.460         -5.016         -2.33%         12.428%         ×         215.476           s         58.008         56.808         67.490         10.682         +18.80%         15.6808         70.700         13.972         +24.60%         14.980.961         +5.6808         13.972         +24.60%         14.980.961         +5.808         2.397.29         13.982.961         +11.91%         ×         2.397.529         13.982.961         +11.91%         ×         2.377.529         13.985.368         +412.161         +17.19%         ×         2.377.529         2.399.983         109.243         +40.25%         ×         0.270.740         2.299.983         109.243         +40.25%         ×         0.800.862         4.87.9%         ×         2.377.240         2.329.983         109.243         +40.25%         ×         0.800.862         ×         4.87.9%         ×         2.72.740         2.29.983         109.243         +40.25%                                                                                                    | ition       110       14,993.961       17,126,737       2,132.776       +14.22%       14,993.961       15,807,300       820.876       +5.48%       -7.70%       14,980.381         18       215,476       215,159       -317       -0.15%       215,476       210,460       -5.016       -2.33%       2.218,%3       215,476         140       3       55.808       67.90       10.682       +18.80%       55.808       70.70       13.972       +24.60%       +4.87%       >       56.808         223       2.216,473       2.017.386       -199.085       -8.98%       2.397,529       1985,368       -412.161       -17.19%       >       2.397,529         1       1       2.720,740       2.826,917       106,177       +3.90%       2.272,0740       2.829,983       109,243       +4.02%       +0.11%       >       2.720,740         3       6.800,882       5.874,483       -926,379       -13.62%       8       6.800,882       6.124,349       -676,513       -9.95%       +4.25%       \$       6.800,862                                                                                                    | Bricks &<br>Ceramics<br>Cement &<br>Lime                                                                                                    | 33<br>18                                                             | allowances<br>2005<br>481,647<br>3,593,908                                                                                                    | emissions<br>2005<br>447,155<br>3,443,433                                                                                        | -34,492<br>-150,475                                                                                                    | to-cap ratio<br>(as % of<br>cap) 2005                                                                                                    | 481,647<br>3,649,564                                                                                                    | 436,303<br>3,716,606                                                                                                    | -45,344<br>67,042                                                                                                    | to-cap ratio<br>(as % of<br>cap) 2006                                                                                                    | emissions<br>evolution<br>(2006/2005)<br>-2.43 %<br>+7.93 %                                                                               | × 3,                                                                                                    | 481,647<br>649,564                                                                                                    |
| s         8         215,476         215,159         -317         -0.15%         a         215,476         210,460         -5.016         -2.33%         a         -2.18%         a         215,476           s teel         3         56,808         67,490         10.862         -18.80%         a         56,808         70.780         13,972         -24.60%         a         +4.67%         a         56,808           rr         23         2,216,473         2017,388         -199,085         -8.98%         a         2,397,529         1985,386         -412,161         -17.19%         a         -15.9%         a         2,397,529           ing         1         2,720,740         2,826,917         106,177         -3.99%         a         2,720,740         2,829,833         109,243         +4.02%         a         -0.11%         a         2,720,740           ing         6.800,862         5.874,483         -926,379         -13.62%         a         6.800,862         6.12,349         -676,513         -9.95%         a         +4.25%         a         6.800,862                                                                                                    | 8       215,476       215,159       -317       -0.15 %       215,476       210,480       -5.016       -2.33 %       2.218 %       215,476         teet       3       56,808       67,490       10.682       +18.80 %       56,808       70,780       13,972       +24.60 %       a       +4.87 %       > 56,808         23       2,216,473       2,017,388       -199,085       -8.98 %       a       2,397,529       1,985,386       -412,161       -17,19 %       a       -1.59 %       2,297,529         1       2,720,740       2,826,917       106,177       -3.90 %       a       2,720,740       2,829,983       109,243       +4.02 %       a       +0.11 %       2,720,740         9 %       2       6,800,862       5,874,483       -926,379       -13.62 %       a       6,800,862       6,124,349       -67.6513       -9.95 %       a       +4.25 %       \$ 6,800,862                                                                                                    | Bricks &<br>Ceramics<br>Cement &<br>Lime<br>Coke ovens                                                                                                    | 33<br>18                                                             | allowances<br>2005<br>481,647<br>3,593,908<br>1,330,079                                                                                                    | emissions<br>2005<br>447,155<br>3,443,433<br>1,354,079                                                                           | -34,492<br>-150,475<br>24,000                                                                                                    | to-cap ratio<br>(as % of 2005<br>-7.16 % ■<br>-4.19 % ■<br>+1.80 % ■                                                                                                    | allowances<br>2006<br>481,647<br>3,649,564<br>1,330,079                                                                        | emissions<br>2006<br>436,303<br>3,716,606<br>1,199,630                                                                             | emissions-<br>to-cap (=E-<br>C) 2006<br>-45,344<br>67,042<br>-130,449                                                                   | to-cap ratio<br>(as % of<br>cap) 2006         Image: Cap (a) (a) (a) (a) (a) (a) (a) (a) (a) (a)                                                                                                    | emissions<br>evolution<br>(2006/2005)<br>-2.43 %<br>+7.93 %<br>-11.41 %                                                                   | × 3,<br>× 1,                                                                                                    | 481,647<br>349,564<br>330,079                                                                                                    |
| s         0         219,470         210,109         -317         -0.15 % II         215,476         210,400         -5.016         -2.33 % II         -2.18 % II         215,476           8. Steel         3         56,808         67,490         10,682         +18.80 % II         56,808         70,780         13,972         +24.60 % II         +4.87 % II         56,808           r         2.3         2.216,473         2.017,388         199,085         -8.98 % II         2.397,529         1,985,388         -412,161         -17.19 % II         -1.59 % II         2.397,529           ing         1         2.702,740         2.826,917         106,177         +3.99 % II         2.702,740         2.829,983         109,243         +4.02 % II         +0.11 % II         Z.720,740           ring         6.800,862         5.87.483         -926,379         -13.62 % II         6.800,862         6.124,349         -676,513         -9.95 % II         +4.25 % II         6.800,862                                                                                                    | 8         215,476         215,178         -317         -0.15%         2215,476         210,460         -5.016         -2.33%         -2.18%         215,476           1         3         56,808         67,490         10,682         +18.80%         56,808         70,780         13,972         +24.60%         +4.487%         ×         56,808           23         2,216,473         2.017,388         -199,085         -8.98%         2,397,523         1,985,368         -412,161         -17.19%         ×         1.59%         ×         2,37,529           1         1         2,720,740         2,828,917         106,177         +3.90%         ×         2,720,740         2,829,933         109,243         +4.02%         ×         0.11%         ×         2,720,740           08         2         6,800,862         5.874,483         -926,379         -13.62%         8         6,800,862         6,124,349         -676,513         -9.95%         ×         42.5%         6,800,862                                                                                                    | Bricks &<br>Ceramics<br>Cement &<br>Lime<br>Coke ovens<br>Combustion                                                                                        | 33<br>18<br>110                                                      | allowances<br>2005<br>481,647<br>3,593,908<br>1,330,079<br>14,993,961                                                                                                    | emissions<br>2005<br>447,155<br>3,443,433<br>1,354,079<br>17,126,737                                                             | -34,492<br>-150,475<br>24,000<br>2,132,776                                                                                                    | to-cap ratio<br>(as % of<br>cap) 2005         I           -7.16 %         I           -4.19 %         I           +1.80 %         I           +14.22 %         I                                                                                                    | allowances<br>2006<br>481,647<br>3,649,564<br>1,330,079<br>14,993,961                                                          | emissions<br>2006<br>436,303<br>3,716,606<br>1,199,630<br>15,807,330                                                               | emissions-<br>to-cap (=E-<br>C) 2006<br>-45,344<br>67,042<br>-130,449<br>820,676                                                        | to-cap ratio<br>(as % of<br>cap) 2006           -9.41 %           +1.84 %           -9.81 %           +5.48 %                                                                                                    | evolution<br>(2006/2005)<br>-2.43 %<br>+7.93 %<br>-11.41 %<br>-7.70 %                                                                     | × 20<br>× 3,<br>× 1,<br>× 14,                                                                                                    | 100160<br>vances<br>07<br>481,647<br>549,564<br>330,079<br>980,361                                                                                                    |
| & steel         3         56,808         67,490         10,882         -18,80%         a         56,808         70,780         13,972         -24,60%         a         +48,7%         >         56,808           rr         23         2,216,473         2,017,388         -199,085         -89,8%         a         2,397,529         1,385,386         -412,161         -1,71.9%         a         -44,27%         x         2,397,529           ing         1         2,720,740         2,826,97         106,177         -399%         a         2,720,740         2,829,83         199,243         +40,2%         a         +011.1%         x         2,720,740           ing A         6,800,862         5,874,483         -928,379         -1,36.2%         a         6,800,862         6,12,349         -676,513         -9.95%         a         +42.5%         x         6,800,862                                                                                                    | ised         3         56,808         67,490         10,882         +18,80%         a         56,808         70,780         13,972         +24,60%         a         +487%         >         56,808           23         2,216,473         2,017,388         -199,085         -898%         a         2,397,529         1,985,388         -412,161         -17,19%         a         -15,9%         a         2,397,529           1         1         2,720,740         2,826,917         106,177         -3,90%         a         2,720,740         2,829,983         109,2,43         +4,02%         a         -0,11%         a         2,720,740           0         2         6,800,862         5,874,483         -926,379         -13,62%         a         6,800,862         6,7124,349         -676,513         -9.95%         a         +4,25%         a         6,800,862                                                                                                    | activity A<br>Bricks &<br>Ceramics<br>Cement &<br>Lime<br>Coke ovens<br>Combustion                                                                          | 233<br>33<br>18<br>11<br>110                                         | allowances<br>2005<br>481,647<br>3,593,908<br>1,330,079<br>14,993,961                                                                                                    | emissions<br>2005<br>447,155<br>3,443,433<br>1,354,079<br>17,126,737                                                             | -34,492<br>-150,475<br>24,000<br>2,132,776                                                                                                    | to-cap ratio<br>(as % of 2005<br>-7.16 % =<br>-4.19 % =<br>+1.80 % =<br>+14.22 % =                                                                                                    | allowances<br>2006<br>481,647<br>3,649,564<br>1,330,079<br>14,993,961                                                          | emissions<br>2006<br>436,303<br>3,716,606<br>1,199,630<br>15,807,330                                                               | emissions-<br>to-cap (=E-<br>C) 2006<br>-45,344<br>67,042<br>-130,449<br>820,676                                                        | to-cap ratio<br>(as % of<br>cap) 2006           -9.41 %           +1.84 %           -9.81 %           +5.48 %                                                                                                    | evolution<br>(2006/2005)<br>-2.43 %<br>+7.93 %<br>-11.41 %<br>-7.70 %                                                                     | allow         20           ×         3,           ×         1,           ×         14,                                                                                                    | 100160<br>vances<br>07<br>481,647<br>549,564<br>330,079<br>980,361                                                                                                    |
| or       23       2.216.473       2.017.38       -199.085       -199.085       -199.07529       1.985.368       -4.12.161       -1.71.9%       Image: Constraint of the state of the state of the st                                                                                                    | 23       2.216.473       2.017.388       -199.085       -8.98 % m       2.397.529       1.985.368       -4.12.161       -17.19 % m       -159 % x       2.397.529         1       2.720.740       2.826.917       106.177       -3.90 % m       2.720.740       2.829.833       109.243       +4.02 % m       +0.11 % x       2.720.740         0 %       2       6.800.862       5.874.483       -926.379       -13.62 % m       6.800.862       6.124.349       -676.513       -9.95 % m       +4.25 % x       6.800.862                                                                                                    | Bricks &<br>Ceramics<br>Cement &<br>Lime<br>Coke ovens<br>Combustion<br>Glass                                                                               | 33<br>33<br>18<br>11<br>110<br>8                                     | allowances<br>2005<br>481,647<br>3,593,908<br>1,330,079<br>14,993,961<br>215,476                                                                                                    | emissions<br>2005<br>447,155<br>3,443,433<br>1,354,079<br>17,126,737<br>215,159                                                  | -34,492<br>-34,492<br>-150,475<br>24,000<br>2,132,776<br>-317                                                                                                    | to-cap ratio<br>(as % of<br>cap) 2005         Image: Cap ratio<br>(as % of<br>cap) 2005           -7.16 %         Image: Cap ratio<br>(as % of cap) 2005           -4.19 %         Image: Cap ratio<br>(as % of cap) 2005           +1.80 %         Image: Cap ratio<br>(as % of cap) 2005           +14.22 %         Image: Cap ratio<br>(as % of cap) 2005           -0.15 %         Image: Cap ratio<br>(as % of cap) 2005                                                                                                    | allowances<br>2006<br>481,647<br>3,649,564<br>1,330,079<br>14,993,961<br>215,476                                               | emissions<br>2006<br>436,303<br>3,716,606<br>1,199,630<br>15,807,330<br>210,460                                                    | emissions-<br>to-cap (=E-<br>C) 2006<br>-45,344<br>67,042<br>-130,449<br>820,676<br>-5,016                                              | to-cap ratio<br>(as % of 2<br>-9.41 %<br>+1.84 %<br>-9.81 %<br>+5.48 %<br>-2.33 %                                                                                                    | evolution<br>(2006/2005)<br>-2.43 %<br>+7.93 %<br>-11.41 %<br>-7.70 %<br>-2.18 %                                                          | allow         20           >         -           >         -           >         1,           >         14,           >         -                                                                                                    | 100160<br>vances<br>07<br>481,647<br>649,564<br>330,079<br>980,361<br>215,476                                                                                           |
| a       2.3       2.210,413       2.417,500       1-199,000       -0.96 m m       2.397,529       7.395,500       -412,10       -1.1.19 m       -1.59 m m       2.397,529         sing       1       2.720,740       2.826,917       106,177       +3.90 %       2.2720,740       2.829,983       109,243       +4.02 %       +0.11 %       ×       2.720,740         sing &       2       6.600,862       5.874,483       -926,379       -13.62 %       6.600,862       6.124,349       -676,513       -9.95 %       +425 %       ×       6.800,862                                                                                                    | 2.3       2.410,413       2.017,030       -1199,050       -0.95 % [a]       2.97,524       [.995,060       -472,101       -17.19 % [a]       -1.59 % [a]       2.397,524         1       1       2.720,740       2.826,917       106,177       +3.90 % [a]       2.720,740       2.829,933       109,243       +4.02 % [a]       +0.11 % [a]       2.720,740         0       2       6.800,862       5.874,483       -926,379       -13.62 % [a]       6.800,862       6.124,349       -676,513       -9.95 % [a]       +4.25 % [a]       6.800,862                                                                                                    | Bricks &<br>Ceramics<br>Cement &<br>Lime<br>Coke ovens<br>Combustion<br>Glass<br>Iron & Steel                                                               | 33<br>33<br>18<br>11<br>110<br>8<br>33                               | allowances<br>2005<br>481,647<br>3,593,908<br>1,330,079<br>14,993,961<br>215,476<br>56,808                                                                                                    | emissions<br>2005<br>447,155<br>3,443,433<br>1,354,079<br>17,126,737<br>215,159<br>67,490                                        | -34,492<br>-34,492<br>-150,475<br>24,000<br>2,132,776<br>-317<br>10,682                                                                                                    | to-cap ratio           (as % of r           -7.16 %           -4.19 %           -4.19 %           +18.0 %           +18.80 %                                                                                                    | allowances<br>2006<br>481,647<br>3,649,564<br>1,330,079<br>14,993,961<br>215,476<br>56,808                                     | emissions<br>2006<br>436,303<br>3,716,606<br>1,199,630<br>15,807,330<br>210,460<br>70,780                                          | emissions-<br>to-cap (=E-<br>C) 2006<br>-45,344<br>67,042<br>-130,449<br>820,676<br>-5,016<br>13,972                                    | to-cap ratio<br>(as % of<br>cap) 2006<br>-9.41 %<br>+1.84 %<br>-9.81 %<br>+5.48 %<br>-2.33 %<br>+24.60 %                                                                                                    | ewolution<br>(2006/2005)<br>-2.43 %<br>+7.93 %<br>-11.41 %<br>-7.70 %<br>-2.18 %<br>+4.87 %                                               | allow           20           21           22           24           25           26           27           28           29           20           20           20           20           20           20           20           20           20           20           20           20           20           20           20           20           20           20           21           22           23                                                                                                    | 481,647<br>481,647<br>549,564<br>330,079<br>980,361<br>215,476<br>56,808                                                                                                |
| ing         1         2.720,740         2.826,917         106,177         +3.90 %         III         2.720,740         2.829,983         109,243         +4.02 %         III         +0.11 %         >         2.720,740           ting 4         2         6.800,862         5.874,483         -926,379         -13.62 %         IIII         6.800,862         6.124,349         -676,513         -9.95 %         IIIII +425 %         #         6.800,862                                                                                                    | 1 2,720,740 2,826,917 106,177 +3,90% 2 2,720,740 2,829,983 109,243 +4,02% 2 +0.11% × 2,720,740<br>g & 2 6,800,862 5,874,483 -926,379 -13,62% 2 6,800,862 6,124,349 -676,513 -9.95% 2 +4,25% × 6,800,862<br>+ + + + + + + + + + + + + + + + + + +                                                                                                     | activity A<br>Bricks &<br>Ceramics<br>Cement &<br>Lime<br>Coke ovens<br>Combustion<br>Glass<br>Iron & Steel<br>Dapor                                        | 33<br>33<br>18<br>1<br>1<br>10<br>8<br>3<br>3                        | allowances<br>2005<br>481,647<br>3,593,908<br>1,330,079<br>14,993,961<br>215,476<br>56,808                                                                                                    | emissions<br>2005<br>447,155<br>3,443,433<br>1,354,079<br>17,126,737<br>215,159<br>67,490                                        | -34,492<br>-34,492<br>-150,475<br>24,000<br>2,132,776<br>-317<br>10,682                                                                                                    | to-cap ratio<br>(as % of r<br>cap) 2005<br>-7.16 %<br>-4.19 %<br>+1180 %<br>+14.22 %<br>-0.15 %<br>+18.08 %<br>-0.05 %<br>-0.05 %<br>-1.05 %<br>-1.05 % | allowances<br>2006<br>481,647<br>3,649,564<br>1,330,079<br>14,993,961<br>215,476<br>56,808                                     | emissions<br>2006<br>436,303<br>3,716,606<br>1,199,630<br>15,807,330<br>210,460<br>70,780                                          | emissions-<br>to-cap (=E-<br>C) 2006<br>-45,344<br>67,042<br>-130,449<br>820,676<br>-5,016<br>13,972                                    | to-cap ratio<br>(as % of cap) 2006<br>-9.41 %<br>+1.84 %<br>-9.81 %<br>+5.48 %<br>+5.48 %<br>+2.33 %<br>+24.60 %<br>-7.08 * 00 * 00 * 00 * 00 * 00 * 00 * 00 *                                                                  | emissions<br>evolution<br>(2006/2005)<br>-2.43 %<br>+7.93 %<br>-11.41 %<br>-7.70 %<br>-2.18 %<br>+4.87 %                                  | allow           20           2           3           3           2           1,           2           14,           2           3           2           3           3           2           3           2           3           3           3           3           3                                                                                                    | 481,647<br>481,647<br>549,564<br>330,079<br>980,361<br>215,476<br>56,808                                                                                                |
| sting &         2         6.800.862         5.874.483         -926.379         -13.62 %         a         6.800.862         6.124.349         -676.513         -9.95 %         a         +4.25 %         x         6.800.862                                                                                                    | g & 2 6,800,862 5,874,483 -926,379 -13.62 % # 6,800,862 6,124,349 -676,513 -9.95 % # +4.25 % * 6,800,862                                                                                                    | Bricks &<br>Ceramics<br>Cement &<br>Lime<br>Coke ovens<br>Combustion<br>Glass<br>Iron & Steel<br>Paper                                                      | 233<br>33<br>18<br>18<br>110<br>8<br>33<br>23                        | allowances<br>2005<br>481,647<br>3,593,908<br>1,330,079<br>14,993,961<br>215,476<br>56,808<br>2,216,473                                                                                                 | emissions<br>2005<br>447,155<br>3,443,433<br>1,354,079<br>17,126,737<br>215,159<br>67,490<br>2,017,388                           | C) 2005<br>34,492<br>34,492<br>150,475<br>24,000<br>2,132,776<br>317<br>10,682<br>199,085                                                                                                    | to-cap ratio           (as % of r           -7.16 %           -4.19 %           +1.80 %           +14.22 %           -0.15 %           +18.80 %           -8.98 %                                                                                                    | allowances<br>2006<br>481,647<br>3,649,564<br>1,330,079<br>14,993,961<br>215,476<br>56,808<br>2,397,529                        | emissions<br>2006<br>436,303<br>3,716,606<br>1,199,630<br>15,807,330<br>210,460<br>70,780<br>1,985,368                             | emissions-<br>to-cap (=E-<br>C) 2006<br>-45,344<br>67,042<br>-130,449<br>820,676<br>-5,016<br>13,972<br>-412,161                        | to-cap ratio<br>(as % of r<br>cap) 2006<br>-9.41 %<br>+1.84 %<br>-9.81 %<br>+5.48 %<br>-2.33 %<br>+24.60 %<br>-17.19 %                                                                                                    | evolution<br>(2006/2005)<br>-2.43 %<br>+7.93 %<br>-11.41 %<br>-7.70 %<br>-2.18 %<br>+4.87 %<br>-1.59 %                                    | allow         20           >         -           >         -           >         1,           >         14,           >         -           >         -           >         -                                                                                                    | 481,647<br>649,564<br>330,079<br>980,361<br>215,476<br>56,808<br>397,529                                                                                                |
| ting & 2 6,800,862 5,874,483 -926,379 -13.62 % ■ 6,800,862 6,124,349 -676,513 -9.95 % ■ +4.25 % × 6,800,862                                                                                                    | 0 8 2 6,800,862 5,874,483 -926,379 -13.62 % ■ 6,800,862 6,124,349 -676,513 -9.95 % ■ +4.25 % × 6,800,862                                                                                                    | Bricks &<br>Ceramics<br>Cement &<br>Lime<br>Coke ovens<br>Combustion<br>Glass<br>Iron & Steel<br>Paper<br>Refining                                          | 233<br>233<br>18<br>18<br>110<br>8<br>33<br>23<br>23<br>1            | allowances<br>2005<br>481,647<br>3,593,908<br>1,330,079<br>14,993,961<br>215,476<br>56,808<br>2,216,473<br>2,720,740                                                                                    | emissions<br>2005<br>447,155<br>3,443,433<br>1,354,079<br>17,126,737<br>215,159<br>67,490<br>2,017,388<br>2,826,917              | C) 2005<br>-34,492<br>-34,492<br>-150,475<br>24,000<br>2,132,776<br>-317<br>10,682<br>-199,085<br>106,177                                                                                                    | to-cap ratio           (as % of r           -7.16 %           -4.19 %           +1.80 %           +14.22 %           -0.15 %           +18.80 %           +3.90 %                                                                                                    | allowances<br>2006<br>481,647<br>3,649,564<br>1,330,079<br>14,993,961<br>215,476<br>56,808<br>2,397,529<br>2,720,740           | emissions<br>2006<br>436,303<br>3,716,606<br>1,199,630<br>15,807,330<br>210,460<br>70,780<br>1,985,368<br>2,829,983                | emissions-<br>to-cap (=E-<br>C) 2006<br>-45,344<br>67,042<br>-130,449<br>820,676<br>-5,016<br>13,972<br>-412,161<br>109,243             | to-cap ratio<br>(as % of<br>cap) 2006<br>-9.41 %<br>+1.84 %<br>-9.81 %<br>+5.48 %<br>-2.33 %<br>+24.60 %<br>-17.19 %<br>+4.02 %                                                                                                 | evolution<br>(2006/2005)<br>-2.43 %<br>+7.93 %<br>-11.41 %<br>-7.70 %<br>-2.18 %<br>+4.87 %<br>-1.59 %<br>+0.11 %                         | allow         20           >         -           >         -           >         1,           >         14,           >         -           >         2,           >         2,           >         2,                                                                                                    | 481,647<br>649,564<br>330,079<br>980,361<br>215,476<br>56,808<br>397,529<br>720,740                                                                                     |
|                                                                                                    |                                                                                                    | activity A<br>Bricks &<br>Ceramics<br>Cement &<br>Lime<br>Coke ovens<br>Combustion<br>Glass<br>Iron & Steel<br>Paper<br>Refining                            | 233<br>233<br>18<br>110<br>110<br>8<br>3<br>23<br>1                  | allowances<br>2005<br>481,647<br>3,593,908<br>1,330,079<br>14,993,961<br>215,476<br>56,808<br>2,216,473<br>2,720,740                                                                                    | emissions<br>2005<br>447,155<br>3,443,433<br>1,354,079<br>17,126,737<br>215,159<br>67,490<br>2,017,388<br>2,826,917              | C) 2005<br>C) 2005<br>-34,492<br>-150,475<br>24,000<br>2,132,776<br>-317<br>10,682<br>-199,085<br>106,177                                                                                                    | to-cap ratio           (as % of r           -7.16 %           -4.19 %           -4.19 %           +18.0 %           +14.22 %           -0.15 %           +18.80 %           -8.98 %           +3.90 %                                                                                                    | allowances<br>2006<br>481,647<br>3,649,564<br>1,330,079<br>14,993,961<br>215,476<br>56,808<br>2,397,529<br>2,720,740           | vernied<br>emissions<br>2006<br>436,303<br>3,716,606<br>1,199,630<br>15,807,330<br>210,460<br>70,780<br>1,985,368<br>2,829,983     | emissions-<br>to-cap (=E-<br>C) 2006<br>-45,344<br>67,042<br>-130,449<br>820,676<br>-5,016<br>13,972<br>-412,161<br>109,243             | to-cap ratio<br>(as % of<br>cap) 2006           -9.41 %           +1.84 %           -9.81 %           -2.33 %           +24.60 %           -17.19 %           +4.02 %                                                           | emissions<br>evolution<br>(2006/2005)<br>-2.43 %<br>+7.93 %<br>-11.41 %<br>-7.70 %<br>-2.18 %<br>+4.87 %<br>-1.59 %<br>+0.11 %            | allow         20           ≥         3,           ≥         1,           ≥         14,           ≥         2,           ≥         2,                                                                                                    | wances           vances           481,647           549,564           330,079           980,361           215,476           56,808           397,529           720,740  |
|                                                                                                    |                                                                                                    | activity A<br>Bricks &<br>Ceramics<br>Cement &<br>Lime<br>Coke ovens<br>Combustion<br>Glass<br>Iron & Steel<br>Paper<br>Refining<br>Roasting &              | 233<br>233<br>18<br>110<br>110<br>8<br>3<br>23<br>23<br>11           | allowances<br>2005<br>481,647<br>3,593,908<br>1,330,079<br>14,993,961<br>215,476<br>56,808<br>2,216,473<br>2,720,740<br>6,800,862                                                                       | emissions<br>2005<br>3,443,433<br>1,354,079<br>17,126,737<br>215,159<br>67,490<br>2,017,388<br>2,826,917<br>5,874,483            | Constant Constant Con | to-cap ratio<br>(as % of /<br>cap) 2005<br>-7.16 %<br>4.19 %<br>+14.22 %<br>-0.15 %<br>+18.80 %<br>+3.90 %<br>-3.82 %<br>+3.90 %<br>-13.82 %                                                                                                    | 481,647<br>2005<br>481,647<br>3,649,564<br>1,330,079<br>14,993,961<br>215,476<br>56,808<br>2,397,529<br>2,720,740<br>6,800,862 | vernissions<br>2006<br>436,303<br>3,716,606<br>1,199,630<br>15,807,330<br>210,460<br>70,780<br>1,985,368<br>2,829,983<br>6,124,349 | emissions-<br>to-cap (==<br>C) 2006<br>-45,344<br>67,042<br>-130,449<br>820,676<br>-5,016<br>13,972<br>-412,161<br>109,243<br>-676,513  | to-cap ratio<br>(as % of<br>cap) 2006<br>-9.41 %<br>+1.84 %<br>-9.81 %<br>+5.48 %<br>-2.33 %<br>+24.60 %<br>+4.02 %<br>-9.95 %                                                                                                  | emissions<br>evolution<br>(2006/2006)<br>-2.43 %<br>+7.93 %<br>-11.41 %<br>-7.70 %<br>-2.18 %<br>+4.87 %<br>-1.59 %<br>+0.11 %            | allow         20           20         20           20         20           20         20           20         20           20         20           20         20           20         20           20         20           20         20           20         20           20         21           20         22           21         22           22         23                                                                                                    | 481,647<br>549,564<br>330,079<br>980,361<br>215,476<br>56,808<br>397,529<br>720,740<br>800,862                                                                          |
|                                                                                                    |                                                                                                    | activity A<br>Bricks &<br>Ceramics<br>Ceramics<br>Combustion<br>Glass<br>Iron & Steel<br>Paper<br>Refining<br>Roasting &<br>Sintering                       | 20000000000000000000000000000000000000                               | allowances<br>2005<br>481,647<br>3,593,908<br>1,330,079<br>14,993,961<br>215,476<br>56,808<br>2,216,473<br>2,720,740<br>6,800,862                                                                       | emission<br>2005<br>447,155<br>3,443,433<br>1,354,079<br>17,126,737<br>215,159<br>67,490<br>2,017,388<br>2,826,917<br>5,874,483  | Constantiation                                                                                                    | to-cap ratio           (as % of resp)           -7.16 %           -4.19 %           -4.19 %           +1.80 %           +14.22 %           -0.15 %           +18.80 %           -4.390 %           -13.62 %                                                                                                    | 481,647<br>2006<br>481,647<br>3,649,564<br>1,330,079<br>14,993,961<br>215,476<br>56,808<br>2,397,529<br>2,720,740<br>6,800,862 | 2006<br>2006<br>436,303<br>3,716,606<br>1,199,630<br>15,807,330<br>210,460<br>70,780<br>1,985,368<br>2,829,983<br>6,124,349        | emissions-<br>to-cap (=5,<br>2) 2006<br>-45,344<br>67,042<br>-130,449<br>820,676<br>-5,016<br>13,972<br>-412,161<br>109,243<br>-676,513 | to-cap ratio<br>(as % of<br>cap) 2006<br>-9.41 %<br>+1.84 %<br>+1.84 %<br>+5.48 %<br>-2.33 %<br>+24.60 %<br>+24.60 %<br>+4.02 %<br>+4.02 %<br>-9.95 %                                                                           | emissions<br>evolution<br>(2008/2005)<br>-2.43 %<br>+7.93 %<br>-11.41 %<br>-7.70 %<br>-2.18 %<br>+4.87 %<br>-1.59 %<br>+0.11 %<br>+4.25 % | allow         allow         allow <th< td=""><td>wances           481,647           649,564           330,079           980,361           215,476           56,808           397,529           720,740           800,862</td></th<> | wances           481,647           649,564           330,079           980,361           215,476           56,808           397,529           720,740           800,862 |
|                                                                                                    |                                                                                                    | activity A<br>Bricks &<br>Ceramics<br>Cement &<br>Lime<br>Coke ovens<br>Combustion<br>Glass<br>Iron & Steel<br>Paper<br>Refining<br>Roasting &<br>Sintering | 20000000000000000000000000000000000000                               | silowances           2005           481,647           3,593,908           1,330,079           14,993,961           215,476           56,808           2,216,473           2,720,740           6,800,862 | emissions<br>2005<br>447,155<br>3,443,433<br>1,354,079<br>17,126,737<br>215,159<br>67,490<br>2,017,388<br>2,826,917<br>5,874,483 | C 2005<br>-34,492<br>-150,475<br>24,000<br>2,132,776<br>-317<br>10,682<br>-199,085<br>106,177<br>-926,379                                                                                                    | to-cap ratio           (as % of ratio           (as % of ratio           -7.18 %           -4.19 %           +14.22 %           at +14.22 %           -0.15 %           +18.80 %           +3.90 %           +3.90 %                                                                                                    | 481.647<br>3,649.564<br>1,330.079<br>14,993.961<br>215.476<br>56.808<br>2,397.529<br>2,720.740<br>6,800.862                    | vernissions<br>2006<br>436,303<br>3,716,606<br>1,199,630<br>15,807,330<br>210,460<br>70,780<br>1,985,368<br>2,829,983<br>6,124,349 | emissions-<br>to-cap (=2<br>2006<br>-45,344<br>67,042<br>-130,449<br>820,676<br>-5,016<br>13,972<br>-412,161<br>109,243<br>-676,513     | to-cap ratio<br>(as % of<br>cap) 2006           -9.41 %           +1.84 %           -9.81 %           +5.48 %           -2.33 %           +24.60 %           +4.02 %           -9.95 %                                          | emissions<br>evolution<br>(2006/2005)<br>-2.43 %<br>+7.93 %<br>-11.41 %<br>-7.70 %<br>-2.18 %<br>+4.87 %<br>+1.59 %<br>+0.11 %<br>+4.25 % | allow         allow         allow <th< td=""><td>481,647<br/>549,564<br/>330,079<br/>980,361<br/>215,476<br/>56,808<br/>397,529<br/>720,740<br/>800,862</td></th<>                                                                  | 481,647<br>549,564<br>330,079<br>980,361<br>215,476<br>56,808<br>397,529<br>720,740<br>800,862                                                                          |
|                                                                                                    |                                                                                                    | activity A<br>Bricks &<br>Ceramics<br>Cement &<br>Lime<br>Coke ovens<br>Combustion<br>Glass<br>Iron & Steel<br>Paper<br>Refining<br>Roasting &<br>Sintering | Count<br>33<br>18<br>11<br>110<br>8<br>3<br>23<br>23<br>11<br>2<br>2 | silowances           2005           481,647           3,593,908           1,330,079           14,993,961           215,476           56,808           2,216,473           2,720,740           6,800,862 | emission<br>2005<br>447,155<br>3,443,433<br>1,354,079<br>17,126,737<br>215,159<br>67,490<br>2,017,388<br>2,826,917<br>5,874,483  | C 2005<br>-34,492<br>-34,492<br>-150,475<br>24,000<br>2,132,776<br>-317<br>10,682<br>-199,085<br>106,177<br>-926,379                                                                                                    | to-cap ratio           (as % of ratio           (as % of ratio           -7.16 %           -4.19 %           +1.80 %           +1.4.22 %           -0.15 %           +18.80 %           -8.98 %           +3.90 %           -13.62 %                                                                                                    | 481,647<br>3,649,564<br>1,330,079<br>14,993,961<br>215,476<br>56,808<br>2,397,529<br>2,720,740<br>6,800,862                    | 436,303<br>3,716,606<br>1,199,630<br>15,807,330<br>210,460<br>70,780<br>1,985,368<br>2,829,983<br>6,124,349                        | emissions-<br>to-cap (=)<br>(2) 2006<br>-45,344<br>67,042<br>-130,449<br>820,676<br>-5,016<br>13,972<br>-412,161<br>109,243<br>-676,513 | to-cap ratio           (as % of cap) 2006           -9.41 %           +1.84 %           -9.81 %           -9.81 %           -2.33 %           +5.48 %           -2.33 %           +24.60 %           -17.19 %           +4.02 % | emissions<br>evolution<br>(2008/2005)<br>-2.43 %<br>+7.93 %<br>-11.41 %<br>-7.70 %<br>-2.18 %<br>+4.87 %<br>-1.59 %<br>+0.11 %<br>+4.25 % | allow           20           2           3           3           1           1           1           1           1           1           1           1           1           2           3           2           3           2           3           2           3           2           3           2           3           2           3           2           3           3           3           3           3           3           4           4           5           5           5           5           5           5           5           5           5           5           5           5           5           5           5           5           5 <td>481,647<br/>549,564<br/>330,079<br/>980,361<br/>215,476<br/>56,808<br/>397,529<br/>720,740<br/>800,862</td>                                                                                                    | 481,647<br>549,564<br>330,079<br>980,361<br>215,476<br>56,808<br>397,529<br>720,740<br>800,862                                                                          |

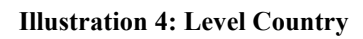

# 4.3 Level 3: Activity

You access to this level by clicking on the name of one of the sectors of activity.

Here you can see the list of installations included in the sector of activity.

| TS DAVA                                                                                                    |                                                | 1                                                                                                    |                                                                                                    |                                                                                     |                                                                                          |                                                                                            |                                                                                                    |                                                                                 |                           | - and                                                                               | -                                                                                       |                                                                                                    | -                                                                                                    |                                                                                                    |                                                     |                                                |
|----------------------------------------------------------------------------------------------------|------------------------------------------------|----------------------------------------------------------------------------------------------------|----------------------------------------------------------------------------------------------------|-------------------------------------------------------------------------------------|------------------------------------------------------------------------------------------|--------------------------------------------------------------------------------------------|----------------------------------------------------------------------------------------------------|---------------------------------------------------------------------------------|---------------------------|-------------------------------------------------------------------------------------|-----------------------------------------------------------------------------------------|----------------------------------------------------------------------------------------------------|----------------------------------------------------------------------------------------------------|----------------------------------------------------------------------------------------------------|-----------------------------------------------------|------------------------------------------------|
|                                                                                                    |                                                |                                                                                                    |                                                                                                    | -                                                                                   |                                                                                          |                                                                                            |                                                                                                    |                                                                                 | - 10.0                    | 1                                                                                   |                                                                                         |                                                                                                    |                                                                                                    |                                                                                                    |                                                     |                                                |
| RT BROV                                                                                                    | VSE                                            | SEARC                                                                                                    | COMPLIAN                                                                                                    | GE GLOSSA                                                                           | RY HELP                                                                                  |                                                                                            | QUIT                                                                                                    |                                                                                 |                           |                                                                                     |                                                                                         |                                                                                                    |                                                                                                    |                                                                                                    |                                                     |                                                |
| ton: country list                                                                                                    |                                                |                                                                                                    |                                                                                                    |                                                                                     | Co                                                                                       | untry: Austria                                                                             |                                                                                                    |                                                                                 |                           |                                                                                     |                                                                                         |                                                                                                    |                                                                                                    |                                                                                                    |                                                     |                                                |
| Guntry: Au                                                                                                    | Istria                                         |                                                                                                    |                                                                                                    |                                                                                     | Act                                                                                      | tivity: Combus                                                                             | tion                                                                                                    |                                                                                 |                           |                                                                                     |                                                                                         |                                                                                                    |                                                                                                    |                                                                                                    |                                                     |                                                |
| L+ activity: (                                                                                                    | Combi                                          | ustion                                                                                                   |                                                                                                    |                                                                                     |                                                                                          | show filter                                                                                |                                                                                                    |                                                                                 |                           |                                                                                     |                                                                                         |                                                                                                    |                                                                                                    |                                                                                                    |                                                     |                                                |
|                                                                                                    |                                                |                                                                                                    |                                                                                                    |                                                                                     |                                                                                          |                                                                                            |                                                                                                    |                                                                                 |                           |                                                                                     |                                                                                         |                                                                                                    |                                                                                                    |                                                                                                    |                                                     |                                                |
| Click on installat                                                                                                    | ion na                                         | mee to see                                                                                               | the installation detail                                                                                                    | le                                                                                  |                                                                                          |                                                                                            |                                                                                                    |                                                                                 |                           |                                                                                     |                                                                                         |                                                                                                    |                                                                                                    |                                                                                                    |                                                     |                                                |
| Click on account                                                                                                    | holde                                          | er names to see                                                                                          | see the installation li                                                                                                    | st for that acco                                                                    | unt holder.                                                                              |                                                                                            |                                                                                                    |                                                                                 |                           |                                                                                     |                                                                                         |                                                                                                    |                                                                                                    |                                                                                                    |                                                     |                                                |
| To go back to the<br>The Contacts rer                                                                                                    | e coun<br>port is                              | try list or ac<br>limited to 7                                                                           | tivity list, use the navi<br>000 records to avoid                                                                                                  | gation menu.<br>CPU overrun p                                                       | roblems. We a                                                                            | advise vou to d                                                                            | ownload conta                                                                                                    | dsi                                                                             | reports countr            | v per country.                                                                      |                                                                                         |                                                                                                    |                                                                                                    |                                                                                                    |                                                     |                                                |
| ine contacto rej                                                                                                    | onno                                           |                                                                                                    |                                                                                                    | or o oronany                                                                        |                                                                                          |                                                                                            |                                                                                                    | 010 1                                                                           | repente counta,           | , por occurry.                                                                      |                                                                                         |                                                                                                    |                                                                                                    |                                                                                                    |                                                     |                                                |
|                                                                                                    |                                                | X                                                                                                    | 1                                                                                                    | 7                                                                                   |                                                                                          | ×                                                                                          |                                                                                                    |                                                                                 | t and the second          |                                                                                     |                                                                                         |                                                                                                    |                                                                                                    |                                                                                                    |                                                     |                                                |
| generate Word re                                                                                                    | eport                                          | gener                                                                                                    | rate Excel report                                                                                                    | generate Co                                                                         | ntact Word rep                                                                           | port 🛤 gen                                                                                 | erate Contact E                                                                                                    | xce                                                                             | I report                  |                                                                                     |                                                                                         |                                                                                                    |                                                                                                    |                                                                                                    |                                                     |                                                |
|                                                                                                    |                                                |                                                                                                    |                                                                                                    |                                                                                     |                                                                                          |                                                                                            |                                                                                                    |                                                                                 |                           |                                                                                     |                                                                                         |                                                                                                    |                                                                                                    |                                                                                                    |                                                     |                                                |
| nstallation Lis                                                                                                    | t                                              |                                                                                                    |                                                                                                    |                                                                                     |                                                                                          |                                                                                            |                                                                                                    |                                                                                 |                           |                                                                                     |                                                                                         |                                                                                                    |                                                                                                    |                                                                                                    |                                                     |                                                |
| nstallation Lis                                                                                                    | st                                             |                                                                                                    |                                                                                                    |                                                                                     |                                                                                          |                                                                                            | emissions-                                                                                                    |                                                                                 |                           |                                                                                     |                                                                                         |                                                                                                    | emissions-                                                                                                    | verified                                                                                                    |                                                     |                                                |
| nstallation Lis                                                                                                    | st                                             | permit                                                                                                   | account holder                                                                                                    | distributed allowances                                                              | verified<br>emissions                                                                    | emissions-<br>to-cap (=E-                                                                  | emissions-<br>to-cap ratio<br>(as % of                                                                                   |                                                                                 | compliance                | distributed allowances                                                              | verified<br>emissions                                                                   | emissions-<br>to-cap (=E-                                                                              | emissions-<br>to-cap ratio<br>(as % of                                                                                                    | verified<br>emissions<br>evolution                                                                                                    |                                                     | complia                                        |
| installation Lis                                                                                                    | st                                             | permit<br>identifier                                                                                     | account holder                                                                                                    | distributed<br>allowances<br>2005                                                   | verified<br>emissions<br>2005                                                            | emissions-<br>to-cap (=E-<br>C) 2005                                                       | emissions-<br>to-cap ratio<br>(as % of<br>cap) 2005                                                                      |                                                                                 | compliance<br>status 2005 | distributed<br>allowances<br>2006                                                   | verified<br>emissions<br>2006                                                           | emissions-<br>to-cap (=E-<br>C) 2006                                                                   | emissions-<br>to-cap ratio<br>(as % of<br>cap) 2006                                                                                                    | verified<br>emissions<br>evolution<br>(2006/2005)                                                                                                  |                                                     | complia<br>status 2                            |
| installation Lis                                                                                                    | it<br>T                                        | permit<br>identifier                                                                                     | account holder                                                                                                    | distributed<br>allowances<br>2005<br>80,719                                         | verified<br>emissions<br>2005<br>70,865                                                  | emissions-<br>to-cap (=E-<br>C) 2005<br>-9.854                                             | emissions-<br>to-cap ratio<br>(as % of<br>cap) 2005                                                                      |                                                                                 | compliance<br>status 2005 | distributed<br>allowances<br>2006<br>80,719                                         | verified<br>emissions<br>2006<br>77,832                                                 | emissions-<br>to-cap (=E-<br>C) 2006                                                                   | emissions-<br>to-cap ratio<br>(as % of<br>cap) 2006                                                                                                    | verified<br>emissions<br>evolution<br>(2006/2005)<br>+9.83 %                                                                                       | 7                                                   | complian<br>status 2                           |
| installation Lis                                                                                                    | at<br>C                                        | permit<br>identifier<br>ILE165-1                                                                         | account holder<br>AGRANA Stärke<br>GmbH                                                                                                    | distributed<br>allowances<br>2005<br>80,719                                         | verified<br>emissions<br>2005<br>70,865                                                  | emissions-<br>to-cap (=E-<br>C) 2005<br>-9,854                                             | emissions-<br>to-cap ratio<br>(as % of<br>cap) 2005<br>-12.21 %                                                          |                                                                                 | compliance<br>status 2005 | distributed<br>allowances<br>2006<br>80,719                                         | verified<br>emissions<br>2006<br>77,832                                                 | emissions-<br>to-cap (=E-<br>C) 2006<br>-2,887                                                         | emissions-<br>to-cap ratio<br>(as % of<br>cap) 2006<br>-3.58 %                                                                                                    | verified<br>emissions<br>evolution<br>(2006/2005)<br>+9.83 %                                                                                       | 2                                                   | complia<br>status 2                            |
| AGRANA<br>AGRANA<br>ASchach<br>AGRANA<br>Gmünd                                                                                                    | st<br>E                                        | permit<br>identifier<br>ILE165-1<br>ILE166-1                                                             | AGRANA Stärke<br>GmbH<br>AGRANA Stärke<br>GmbH                                                                                                    | distributed<br>allowances<br>2005<br>80,719<br>32,566                               | verified<br>emissions<br>2005<br>70,865<br>36,722                                        | emissions-<br>to-cap (=E-<br>C) 2005<br>-9,854<br>4,156                                    | emissions-<br>to-cap ratio<br>(as % of<br>cap) 2005<br>-12.21 %<br>+12.76 %                                              | 1                                                                               | compliance<br>status 2005 | distributed<br>allowances<br>2006<br>80,719<br>32,566                               | verified<br>emissions<br>2006<br>77,832<br>35,053                                       | emissions-<br>to-cap (=E-<br>C) 2006<br>-2,887<br>2,487                                                | emissions-<br>to-cap ratio<br>(as % of<br>cap) 2006<br>-3.58 %<br>+7.64 %                                                                                                    | verified<br>emissions<br>evolution<br>(2006/2005)<br>+9.83 %<br>-4.54 %                                                                            | R                                                   | complian<br>status 2<br>X<br>X                 |
| AGRANA<br>AGRANA<br>AGRANA<br>AGRANA<br>Gmünd<br>AGRANA                                                                                                    | it<br>T                                        | permit<br>identifier<br>ILE165-1<br>ILE166-1<br>ILE162-1                                                 | AGRANA Stärke<br>GmbH<br>AGRANA Stärke<br>GmbH<br>AGRANA Stärke                                                                                    | distributed<br>allowances<br>2005<br>80,719<br>32,566<br>58,866                     | verified<br>emissions<br>2005<br>70,865<br>36,722<br>58,609                              | emissions-<br>to-cap (=E-<br>C) 2005<br>-9,854<br>4,156<br>-257                            | emissions-<br>to-cap ratio<br>(as % of<br>cap) 2005<br>-12.21 %<br>+12.76 %<br>-0.44 %                                   |                                                                                 | compliance<br>status 2005 | distributed<br>allowances<br>2006<br>80,719<br>32,566<br>58,866                     | verified<br>emissions<br>2006<br>77,832<br>35,053<br>1,812                              | emissions-<br>to-cap (=E-<br>C) 2006<br>-2,887<br>2,487<br>-57,054                                     | emissions-<br>to-cap ratio<br>(as % of<br>cap) 2006<br>-3.58 %<br>+7.64 %<br>-96.92 %                                                                                                    | verified<br>emissions<br>evolution<br>(2006/2005)<br>+9.83 %<br>-4.54 %<br>-96.91 %                                                                | R<br>N<br>N                                         | complian<br>status 2<br>X<br>X<br>X            |
| AGRANA<br>AGRANA<br>AGRANA<br>AGRANA<br>GRÜND<br>AGRANA<br>Hohenau                                                                                                    | at                                             | permit<br>identifier<br>ILE165-1<br>ILE166-1<br>ILE162-1                                                 | AGRANA Stärke<br>GmbH<br>AGRANA Stärke<br>GmbH<br>AGRANA Stärke<br>GmbH<br>AGRANA Zucker<br>GmbH                                                   | distributed<br>allowances<br>2005<br>80,719<br>32,566<br>58,866                     | verified<br>emissions<br>2005<br>70,865<br>36,722<br>58,609                              | emissions-<br>to-cap (=E-<br>C) 2005<br>-9,854<br>4,156<br>-257                            | emissions-<br>to-cap ratio<br>(as % of<br>cap) 2005<br>-12.21 %<br>+12.76 %<br>-0.44 %                                   |                                                                                 | compliance<br>status 2005 | distributed<br>allowances<br>2006<br>80,719<br>32,566<br>58,866                     | verified<br>emissions<br>2006<br>77,832<br>35,053<br>1,812                              | emissions-<br>to-cap (=E-<br>C) 2006<br>-2,887<br>2,487<br>-57,054                                     | emissions-<br>to-cap ratio<br>(as % of<br>cap) 2006<br>-3.58 %<br>+7.64 %<br>-96.92 %                                                                                                    | verified<br>emissions<br>evolution<br>(2006/2005)<br>+9.83 %<br>-4.54 %<br>-96.91 %                                                                | R<br>R                                              | compliai<br>status 2<br>×<br>×<br>×            |
| AGRANA<br>AGRANA<br>AGRANA<br>AGRANA<br>GMÜND<br>AGRANA<br>Hohenau<br>AGRANA<br>Leopoldsdorf                                                                                                    | et<br>E                                        | permit<br>identifier<br>ILE165-1<br>ILE166-1<br>ILE162-1<br>ILE163-1                                     | AGRANA Stärke<br>GmbH<br>AGRANA Stärke<br>GmbH<br>AGRANA Stärke<br>GmbH<br>AGRANA Zucker<br>GmbH                                                   | distributed<br>allowances<br>2005<br>80,719<br>32,566<br>58,866<br>63,684           | verified<br>emissions<br>2005<br>70,865<br>36,722<br>58,609<br>59,968                    | emissions-<br>to-cap (=E-<br>C) 2005<br>-9,854<br>4,156<br>-257<br>-3,716                  | emissions-<br>to-cap ratio<br>(as % of<br>cap) 2005<br>-12.21 %<br>+12.76 %<br>-0.44 %<br>-5.84 %                        | 2<br>2<br>2<br>2<br>2<br>2<br>2<br>2<br>2                                       | compliance<br>status 2005 | distributed<br>allowances<br>2006<br>80,719<br>32,566<br>58,866<br>63,684           | verified<br>emissions<br>2006<br>777,832<br>35,053<br>1,812<br>65,662                   | emissions-<br>to-cap (=E-<br>C) 2006<br>-2,887<br>2,487<br>-57,054<br>1,978                            | emissions-<br>to-cap ratio<br>(as % of<br>cap) 2006<br>-3.58 %<br>+7.64 %<br>-96.92 %<br>+3.11 %                                                                                                    | verified<br>emissions<br>evolution<br>(2006/2005)<br>+9.83 %<br>-4.54 %<br>-96.91 %<br>+9.50 %                                                     | R<br>R                                              | compliar<br>status 24<br>×<br>×<br>×           |
| AGRANA<br>AGRANA<br>AGRANA<br>AGRANA<br>GMUNA<br>AGRANA<br>Hohenau<br>AGRANA<br>Leopoldsdorf<br>AGRANA Tulin                                                                                                    |                                                | permit<br>identifier<br>ILE165-1<br>ILE166-1<br>ILE162-1<br>ILE163-1<br>ILE161-1                         | account holder<br>AGRANA Stärke<br>GmbH<br>AGRANA Stärke<br>GmbH<br>AGRANA Zucker<br>GmbH<br>AGRANA Zucker<br>AGRANA Zucker                        | distributed<br>allowances<br>2005<br>80,719<br>32,566<br>58,866<br>63,684<br>77,919 | verified<br>emissions<br>2005<br>70,865<br>36,722<br>58,609<br>59,968<br>68,460          | emissions-<br>to-cap (=E-<br>C) 2005<br>-9,854<br>4,156<br>-257<br>-3,716<br>-9,459        | emissions-<br>to-cap ratio<br>(as % of<br>cap) 2005<br>-12.21 %<br>+12.76 %<br>-0.44 %<br>-5.84 %<br>-12.14 %            |                                                                                 | compliance<br>status 2005 | distributed<br>allowances<br>2006<br>80,719<br>32,566<br>58,866<br>63,684<br>77,919 | verified<br>emissions<br>2006<br>77,832<br>35,053<br>1,812<br>65,662<br>77,649          | emissions-<br>to-cap (=E-<br>C) 2006<br>-2,887<br>2,487<br>-57,054<br>1,978<br>-270                    | emissions-<br>to-cap ratio<br>(as % of<br>cap) 2006<br>-3.58 %<br>+7.64 %<br>-96.92 %<br>+3.11 %<br>-0.35 %                                                                                                    | verified<br>emissions<br>evolution<br>(2006/2005)<br>+9.83 %<br>-4.54 %<br>-96.91 %<br>+9.50 %<br>+13.42 %                                         | R<br>R<br>R                                         | compliar<br>status 20<br>×<br>×<br>×<br>×      |
| AGRANA<br>AGRANA<br>ASChach<br>AGRANA<br>GMÜND<br>AGRANA<br>Hohenau<br>AGRANA<br>Leopoldsdorf<br>AGRANA Tulin                                                                                                    | it                                             | permit<br>identifier<br>ILE165-1<br>ILE166-1<br>ILE162-1<br>ILE163-1<br>ILE161-1                         | AGRANA Starke<br>GmbH<br>AGRANA Starke<br>GmbH<br>AGRANA Starke<br>GmbH<br>AGRANA Zucker<br>GmbH<br>AGRANA Zucker<br>GmbH                          | distributed<br>allowances<br>2005<br>80,719<br>32,566<br>58,866<br>63,684<br>77,919 | verified<br>emissions<br>2005<br>36,722<br>58,609<br>59,968<br>68,460                    | emissions-<br>to-cap (-E-<br>c) 2005<br>-9,854<br>4,156<br>-257<br>-3,716<br>-9,459        | emissions-<br>to-cap ratio<br>(as % of<br>-12.21 %<br>+12.76 %<br>-0.44 %<br>-5.84 %<br>-12.14 %                         |                                                                                 | compliance<br>status 2005 | distributed<br>allowances<br>2006<br>80,719<br>32,566<br>58,866<br>63,684<br>77,919 | verified<br>emissions<br>2006<br>77,832<br>35,053<br>1,812<br>65,662<br>77,649          | emissions-<br>to-cap (=E-<br>c) 2006<br>-2,887<br>2,487<br>-57,054<br>1,978<br>-57,054<br>1,978        | emissions-<br>to-cap rate of<br>(as % to<br>(as % to<br>(as % to<br>(as % to<br>(as % to<br>(as % to<br>(as % to<br>(as % to<br>(as % to<br>(as % to)<br>(as % to)<br>(a) % to)<br>(a) % to)<br>(a) % to)<br>(a) % to)<br>(a) % to)<br>(a) % to)<br>(a) % to)<br>(a) % to)<br>(a) % to)<br>(a) % to)<br>(a) % to)<br>(a) % to)<br>(a) % to)<br>(a) % to)<br>(a) % to)<br>(b) % to)<br>(b) % to)                                                                                                    | verified<br>emissions<br>evolution<br>(2006/2005)           +9.83 %           -4.54 %           -96.91 %           +9.50 %           +13.42 %      | к<br>2<br>2<br>2<br>2<br>2<br>3<br>2<br>3<br>2<br>3 | complian<br>status 24<br>×<br>×<br>×<br>×<br>× |
| AGRANA<br>AGRANA<br>ASchach<br>AGRANA<br>AGRANA<br>Gmünd<br>AGRANA<br>Leopoldsdorf<br>AGRANA Tulin<br>AGRANA Tulin<br>AGRANA Tulin                                                                                                    | t<br>T<br>T<br>T<br>T<br>T<br>T<br>T<br>T      | permit<br>identifier<br>ILE165-1<br>ILE166-1<br>ILE162-1<br>ILE163-1<br>ILE161-1<br>IMS193-1             | AGRANA Starke<br>GmbH<br>AGRANA Starke<br>GmbH<br>AGRANA Starke<br>GmbH<br>AGRANA Zucker<br>GmbH<br>AGRANA Zucker<br>GmbH<br>AGRANA Zucker<br>GmbH | distributed<br>2005<br>80,719<br>32,566<br>58,866<br>63,684<br>77,919<br>9,628      | verified<br>emissions<br>2005<br>70,865<br>36,722<br>58,609<br>59,968<br>68,460<br>9,595 | emissions-<br>to-cap (=E-<br>C) 2005<br>-9,854<br>4,156<br>-257<br>-3,716<br>-9,459<br>-33 | emissions-<br>to-cap ratio<br>(as % of<br>cap) 2005<br>-12.21 %<br>+12.76 %<br>-0.44 %<br>-5.84 %<br>-12.14 %<br>-0.34 % | 24<br>24<br>24<br>24<br>24<br>24<br>24<br>24<br>24<br>24<br>24<br>24<br>24<br>2 | compliance<br>status 2005 | distributed<br>2006<br>80,719<br>32,566<br>58,866<br>63,684<br>77,919<br>9,628      | verified<br>emissions<br>2006<br>77,832<br>35,053<br>1,812<br>65,662<br>77,649<br>9,341 | emissions-<br>to-cap (=E-<br>C) 2006<br>-2.887<br>2.487<br>-57,054<br>-57,054<br>1.978<br>-270<br>-270 | emissions-<br>to-cap ratio<br>to-cap ratio<br>to-cap ratio<br>ratio<br>rati | verified<br>emissions<br>(2005/2005)           +9.83 %           -4.54 %           -90.91 %           +9.50 %           +13.42 %           -2.65 % | x<br>x<br>x<br>x<br>x<br>x                          | compliar<br>status 20<br>×<br>×<br>×<br>×<br>× |
| AGRANA<br>AGRANA<br>AG | t<br>T<br>T<br>T<br>T<br>T<br>T<br>T<br>T<br>T | permit<br>identifier<br>ILE165-1<br>ILE165-1<br>ILE162-1<br>ILE162-1<br>ILE163-1<br>ILE161-1<br>IMS193-1 | AGRANA Stärke<br>GmbH<br>AGRANA Stärke<br>GmbH<br>AGRANA Zucker<br>GmbH<br>AGRANA Zucker<br>GmbH<br>AGRANA Zucker<br>GmbH                          | distributed<br>2005<br>80,719<br>32,566<br>58,866<br>63,684<br>777,919<br>9,528     | verified<br>2005<br>70,865<br>36,722<br>58,609<br>59,968<br>68,460<br>9,595              | emissions-<br>to-cap (=E-<br>C) 2005<br>-9,854<br>4,156<br>-257<br>-3,716<br>-9,459<br>-33 | emissions-<br>to-ep ref<br>(es % of<br>cap) 2005<br>-12.21 %<br>-12.76 %<br>-0.44 %<br>-5.84 %<br>-12.14 %<br>-0.34 %    |                                                                                 | compliance<br>status 2005 | distributed<br>2006<br>80,719<br>32,566<br>58,866<br>63,684<br>777,919<br>9,528     | verified<br>2006<br>77,832<br>35,053<br>1,812<br>65,662<br>77,649<br>9,341              | emissions-<br>to-cap (-E-<br>C) 2006<br>-2,887<br>2,487<br>-57,054<br>1,978<br>-270<br>-270<br>-287    | emissions-<br>to-cap ratio<br>(cas % of<br>-3.58 %<br>-7.64 %<br>-96.92 %<br>+3.11 %<br>-0.35 %<br>-2.98 %                                                                                                    | verified<br>emissions<br>(2008/2005)           +9.83 %           -4.54 %           -90.91 %           +9.50 %           +13.42 %                   | х<br>х<br>х<br>х<br>х                               | compliar<br>status 20<br>×<br>×<br>×<br>×<br>× |

Illustration 5: Level Activity

**\** 

The last row of the table shows you the totals for all the installations belonging to the selected sector of activity (and not only the totals for the installations that appear on the screen).

# 4.4 Level 4: Installation

This level displays all the information on a particular installation: name, address, number of distributed allowances, verified emissions and emissions-to-cap figures, surrendered allowances and compliance status.

| http://      | www.carbonn                        | narketdata.com - | - carbon mark | et data - Microso | oft Internet Explorer |            |               |                   |
|--------------|------------------------------------|------------------|---------------|-------------------|-----------------------|------------|---------------|-------------------|
| ETS 1        | DATA                               | -                |               |                   |                       |            | alle to march | the second second |
|              |                                    |                  |               |                   |                       |            |               |                   |
| TART         | BROWSE                             | SEARCH           | COMPLIA       | NCE GLOSSARY      | HELP                  |            |               |                   |
|              |                                    |                  |               |                   |                       |            |               |                   |
| top          | country list                       |                  |               |                   |                       |            |               |                   |
|              | country: Austr     b activity: Con | na               |               |                   |                       |            |               |                   |
|              | + inetallatio                      | m ACRANA Accha   | ch            |                   |                       |            |               |                   |
|              | matanado                           | a Aditana Adula  | un            |                   |                       |            |               |                   |
| _            |                                    |                  |               |                   |                       |            |               |                   |
| <b>y</b> gen | erate Word repo                    | ort 🚵 generate   | Excel report  |                   |                       |            |               |                   |
|              |                                    |                  |               |                   |                       |            |               |                   |
|              |                                    |                  | AGRA          | NA Aschach        |                       |            |               |                   |
|              |                                    |                  |               |                   |                       |            |               |                   |
| Raiffei      | senweg 2-6, Asi                    | chach (4082)     | 🔹 Austria     |                   |                       |            |               |                   |
| accour       | nt holder:                         |                  | AG            | RANA Stärke Gmb   | н                     |            |               |                   |
| activity     |                                    |                  | Co            | mbustion          |                       |            |               |                   |
| permit       | Identifier:                        |                  | ILE           | 165-1             |                       |            |               |                   |
| eper io      | lentification:                     |                  | 10            | 46910507          |                       |            |               |                   |
|              |                                    |                  | A see o       | ontacts details   |                       |            |               |                   |
|              |                                    |                  |               |                   |                       |            |               |                   |
| Insta        | allation: AGR                      | ANA Aschach      |               |                   |                       |            |               |                   |
| 71555331     |                                    |                  | verified      |                   | emissions.to.cap      |            |               |                   |
| year         | compliance<br>status               | allowances       | emissions     | cap (=E-C)        | ratio (as % of cap)   | allowances |               |                   |
| 0005         | and the second second              | 00.740           | 70.000        |                   |                       | 70.000     |               |                   |
| 2005         | ~                                  | 80,719           | 70,865        | -9,854            | -12.21 %              | 70,865     |               |                   |
| 2006         | ×                                  | 80,719           | 77,832        | -2,887            | -3.58 %               | (          |               |                   |
| Torminó      |                                    |                  |               |                   |                       |            |               | Totomat           |
| remine       |                                    |                  | -             |                   | 100                   | 1000       |               | 🚽 internet        |

Illustration 6: Level Installation

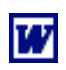

Click on this icon to download the data in MS Word format.

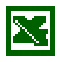

Click on this icon to download the data in MS Excel format.

# 4.5 Level 5: Contact details

This level displays the list of contacts details related to the installation:

- Installation's contact details
- Account holder 's contact details (the company that manages the installation 's allowances)
- Contact details of the primary representative of the account holder
- Contact details of the secondary representative of the account holder
- Contact details of the verifier's representative (when available)

All installations 'contact details are downloadable (to see instructions, refer to the paragraph 2.4.1 of this manual).

| http://www  | w.carbonmarket                        | data.com - ca     | rbon market da    | ta - Microsoft I | nternet Explorer |  |         |        |         |          | - 6 |
|-------------|---------------------------------------|-------------------|-------------------|------------------|------------------|--|---------|--------|---------|----------|-----|
| ETS DAT     | λ                                     | -                 |                   |                  |                  |  | 10 × 10 | a de a | and and |          | -   |
|             |                                       | a deside          | -                 |                  |                  |  |         |        |         |          |     |
| START       | BROWSE                                | SEARCH            | COMPLIANCE        | GLOSSARY         | HELP 🚺 QUIT      |  |         |        |         |          |     |
| 1           | - A                                   |                   |                   |                  |                  |  |         |        |         |          |     |
| top: cou    | untry list                            |                   |                   |                  |                  |  |         |        |         |          |     |
| + co        | untry: Austria                        |                   |                   |                  |                  |  |         |        |         |          |     |
| 48          | activity: Combusti                    | on                |                   |                  |                  |  |         |        |         |          |     |
| -           | <ul> <li>Installation: AGE</li> </ul> | RANA Aschach      |                   |                  |                  |  |         |        |         |          |     |
| _           | _                                     | _                 |                   |                  |                  |  |         |        |         |          |     |
| 🖉 generate  | e Word report                         | generate Exce     | el report         |                  |                  |  |         |        |         |          |     |
|             |                                       |                   |                   |                  |                  |  |         |        |         |          |     |
|             |                                       |                   | AGRANA As         | chach            |                  |  |         |        |         |          |     |
|             |                                       |                   |                   |                  |                  |  |         |        |         |          |     |
| Raiffeisenv | weg 2-6, Aschach                      | (4082) 🏾 🍮        | Austria           |                  |                  |  |         |        |         |          |     |
| account ho  | older:                                |                   | AGRANA            | Stärke GmbH      |                  |  |         |        |         |          |     |
| activity:   |                                       |                   | Combus            | tion             |                  |  |         |        |         |          |     |
| permit Ider | ntifier:                              |                   | ILE165-1          | Î                |                  |  |         |        |         |          |     |
| eper identi | fication:                             |                   | 1046910           | 507              |                  |  |         |        |         |          |     |
|             |                                       |                   | A hide contac     | s details        |                  |  |         |        |         |          |     |
|             |                                       |                   | Account He        | older            |                  |  |         |        |         |          |     |
| AGRANA S    | tärke GmbH                            |                   |                   |                  |                  |  |         |        |         |          |     |
| Donau-City  | y-Straße 9, Wien (*                   | 1220) 🏾 🍮 A       | ustria            |                  |                  |  |         |        |         |          |     |
| 💷 karl.par  | ni@agrana.com                         | <b>1</b> 0043 227 | 2 602 1511        |                  |                  |  |         |        |         |          |     |
|             |                                       | Primary I         | representative of | the account ho   | lder             |  |         |        |         |          |     |
| Pani Karl   |                                       |                   |                   |                  |                  |  |         |        |         |          |     |
|             |                                       |                   |                   |                  |                  |  |         |        |         |          |     |
| Terminé     |                                       |                   |                   |                  |                  |  |         |        |         | Internet |     |

**Illustration 7 :** Level Contact details

### 2.5 Emissions-to-cap charts

The emissions-to-cap figure is equal to the difference between the distributed allowances and the verified emissions. It is calculated for each country, sector and installation. You can view the results through a series of nice charts.

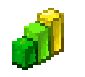

Click on this icon to view the emissions-to-cap charts

### 4.6.1 Charts E-t-C vs EUAs

The charts E-t-C vs EUAs display the total of distributed allowances versus the calculated emissions-to-cap. The red colour indicates the lack of distributed allowances, whereas the green colour represents the surplus of distributed allowances.

The illustration below shows the totals per country.

| Fo go back to the previous level use the navigation menu. |                        |              |          |             |   |  |
|-----------------------------------------------------------|------------------------|--------------|----------|-------------|---|--|
| download 2005 chart 🛛 🔎 download 2006 chart               |                        |              |          |             |   |  |
| Ve                                                        | rified emissions / all | owances 2005 |          |             | ] |  |
| Austria 33,372,841                                        |                        |              |          |             |   |  |
| Belgium 55, 363, 232                                      |                        |              |          |             |   |  |
| Cyprus 5.078.877                                          |                        |              |          |             |   |  |
| Czech Republic 82,454,636                                 |                        |              |          |             |   |  |
| Denmark 26,475,718                                        |                        |              |          |             |   |  |
| Estonia 12,621,824                                        |                        |              |          |             |   |  |
| Finland 33,099,660                                        |                        |              |          |             |   |  |
| France 131,                                               | 271,511                |              |          |             |   |  |
| Germany                                                   |                        |              |          | 474,606,751 |   |  |
| Greece 71,267,752                                         |                        |              |          |             |   |  |
| Hungary 26,039,009                                        |                        |              |          |             |   |  |
| 17510 22,441,006                                          | 225.87                 | 5 761        |          |             |   |  |
| latvia 2 854 492                                          | 223,076                | 5,701        |          |             |   |  |
| Lithuania 6.603.869                                       |                        |              |          |             |   |  |
| Luxembourg 2,603,349                                      |                        |              |          |             |   |  |
| Netherlands 80,351,292                                    |                        |              |          |             |   |  |
| Poland                                                    | 202,                   | 315,622      |          |             |   |  |
| Portugal 36,425,933                                       |                        |              |          |             |   |  |
| Slovak Republic 25,231,769                                |                        |              |          |             |   |  |
| Slovenia 🗧 8,720,550                                      |                        |              |          |             |   |  |
| Spain                                                     | 183,620,415            |              |          |             |   |  |
| Sweden 19,381,682                                         |                        |              |          |             |   |  |
| United Kingdom                                            | 24                     | 2,476,625    |          |             |   |  |
| 0 10000000                                                | 200000000              | 30000000     | 40000000 | 50000000    |   |  |
| r.carbonmarketdata.com                                    |                        |              |          |             | ] |  |
|                                                           |                        |              |          |             | 1 |  |

Illustration 8: Chart E-t-C vs EUAs per country

The illustration below shows the emissions-to-caps versus distributed allowances for Austria, detailed by activity.

| Emissions-to                  | -Cap charts:                | E-to-C (Mt Co2)            | E-to-C (%)          |          |           |    |  |
|-------------------------------|-----------------------------|----------------------------|---------------------|----------|-----------|----|--|
|                               |                             |                            |                     |          |           |    |  |
| To go back to the previous le | vel use the navigation menu | 1.                         |                     |          |           |    |  |
| download 2005 chart 🦸         | download 2006 chart         |                            |                     |          |           |    |  |
| a 🕹 😂 🔁                       | v                           | erified emissions / allowa | nces 2005 - Austria |          |           |    |  |
| Bricks & Ceramics 447,15      | 5                           |                            |                     |          | bar cha   | rt |  |
| Cement & Lime                 | 3,443,433                   |                            |                     |          |           |    |  |
| Coke ovens 1                  | ,354,079                    |                            |                     |          |           |    |  |
| Combustion                    |                             |                            |                     | 1        | 7,126,737 |    |  |
| Glass 215,159                 |                             |                            |                     |          |           |    |  |
| Iron & Steel 67,490           |                             |                            |                     |          |           |    |  |
| Paper                         | 2,017,388                   |                            |                     |          |           |    |  |
| Refining                      | 2,826,917                   |                            |                     |          |           |    |  |
| asting & Sintering            |                             | 5,874,483                  |                     |          |           |    |  |
| 0<br>v.carbonmarketdata.com   | 4000000                     | 8000000                    | 12000000            | 16000000 | 20000000  |    |  |
|                               | v                           | erified emissions / allowa | nces 2006 - Austria |          |           |    |  |
|                               |                             |                            |                     |          |           |    |  |

**Illustration 9:** Chart E-t-C vs EUAs per activity (one country)

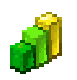

download chart

Click on this icon to download a chart in PNG format (only for Report Generator 's subscribers).

### 4.6.2 Charts E-t-C (MtCO2)

To view the charts E-t-C (MtCO2), click on the icon  $\checkmark$  E-t-C (MtCO2).

The chart E-t-C (MtCO2), as shown below, displays the emissions-to-cap figures in volume (Mt CO2).

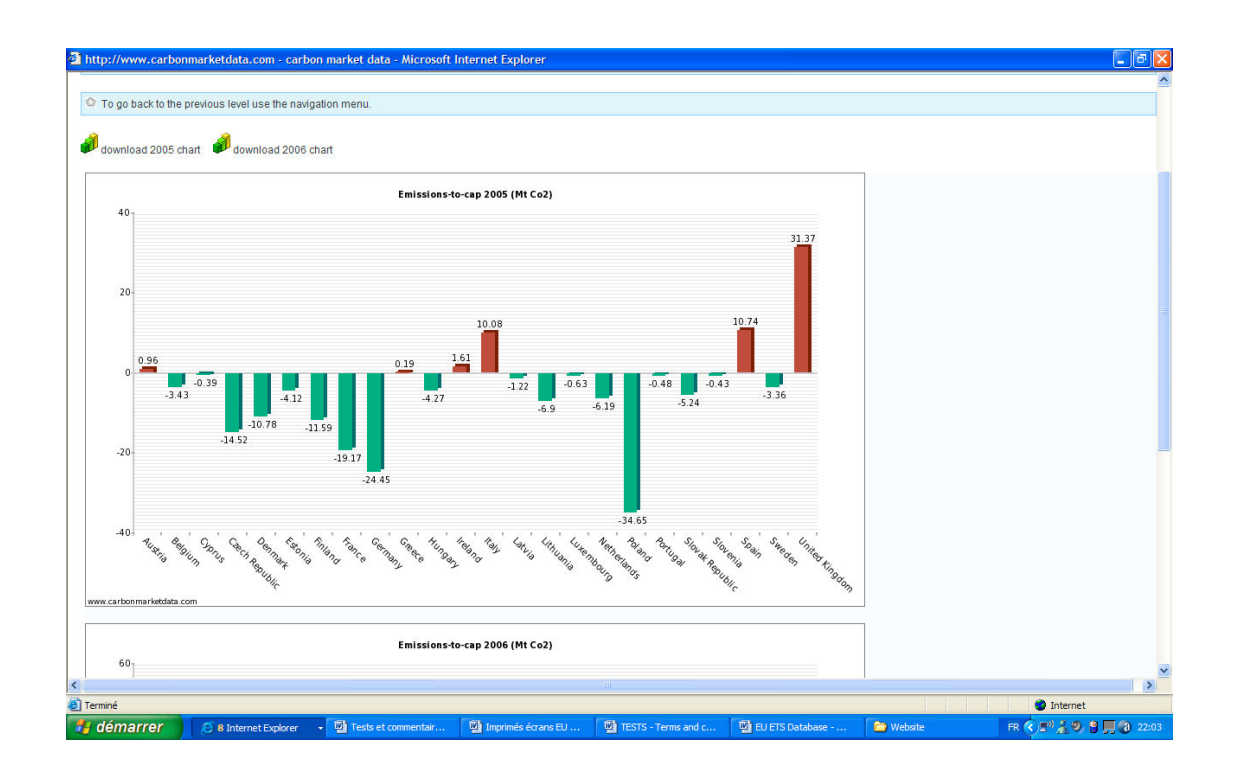

Illustration 10: Emissions-to-cap chart (MtCO2)

### 4.6.3 Charts E-t-C ratio

To view the charts E-t-C ratio, click on the icon  $\cancel{P}$  E-t-C (%).

The chart E-t-C ratio, as shown below, displays the emissions-to-cap figures in ratio (as a percentage of the distributed allowances).

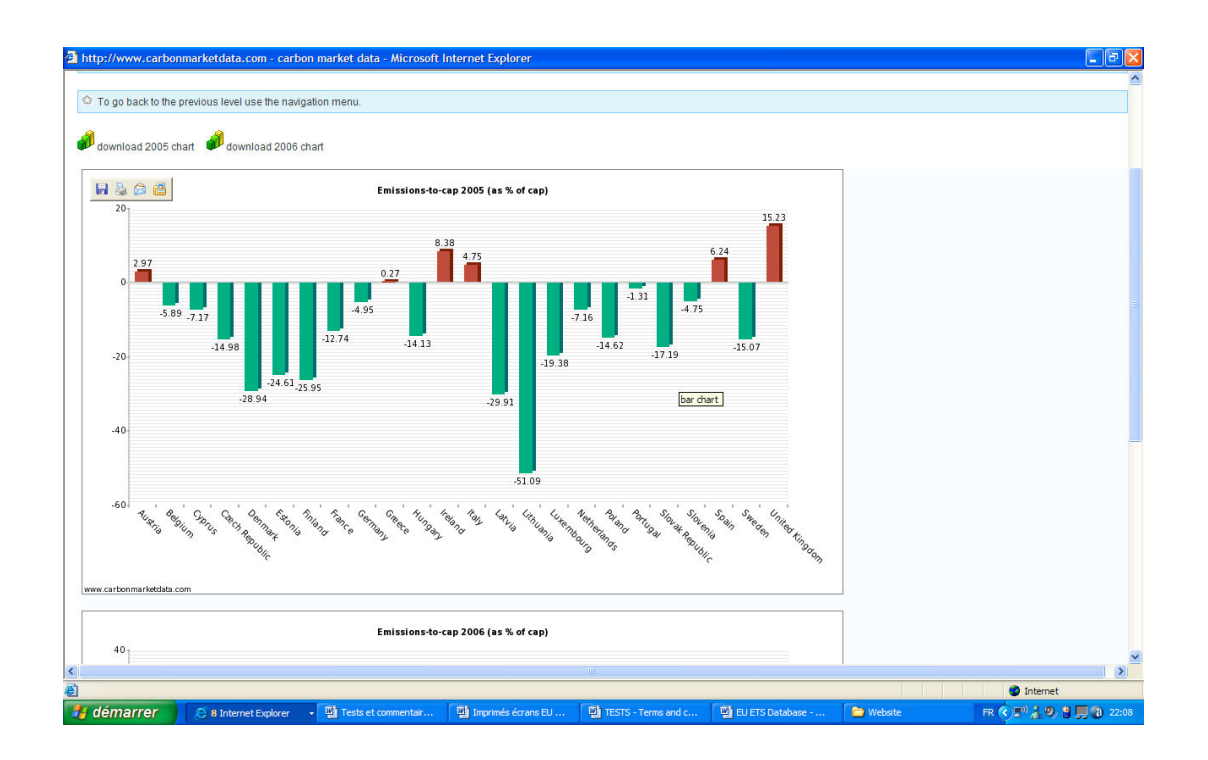

**Illustration 11:** Emissions-to-cap ratio chart (% of cap)

# 4.7 Benchmarking Tool

The module BROWSE can be used as a powerful benchmarking tool.

By selecting the criterion "country: All" and a specified sector of activity, you can then compare the emissions-to-cap of a particular sector between each country.

The three illustrations below display the emissions-to-cap of the combustion sector for each country.

| To go back to the previous level use the navigatio | n menu.          |                               |          |             |  |
|----------------------------------------------------|------------------|-------------------------------|----------|-------------|--|
| fownload 2005 chart 🦸 download 2006 char           |                  |                               |          |             |  |
|                                                    | Verified emissio | ns / allowances 2005 - Combus | tion     |             |  |
| Austria 17,126,737                                 |                  |                               |          |             |  |
| Belgium 29,503,532                                 |                  |                               |          |             |  |
| Cyprus 3,471,844                                   |                  |                               |          |             |  |
| Czech Republic 71.                                 | \$56,837         |                               |          |             |  |
| Denmark 23,076,587                                 |                  |                               |          |             |  |
| Estonia 12,450,256                                 |                  |                               |          |             |  |
| Finland 18,727,459                                 |                  |                               |          |             |  |
| France 33,803,265                                  |                  |                               |          |             |  |
| Germany                                            |                  |                               |          | 373,235,765 |  |
| Greece 53,361,214                                  |                  |                               |          |             |  |
| Hungary 19,451,875                                 |                  |                               |          |             |  |
| Ireland 17.836.813                                 |                  |                               |          |             |  |
| Italy                                              | 146              | ,899,051                      |          |             |  |
| Latvia 2,085,851                                   |                  |                               |          |             |  |
| 1 240 722                                          |                  |                               |          |             |  |
| Netherlands 58 435 594                             |                  |                               |          |             |  |
| Poland                                             |                  | 179 010 786                   |          |             |  |
| Portugal 24, 392,579                               |                  |                               |          |             |  |
| Slovak Republic 10,499,227                         |                  |                               |          |             |  |
| Slovenia 6,974,408                                 |                  |                               |          |             |  |
| Spain                                              | 119,173,397      |                               |          |             |  |
| Sweden 7,159,002                                   |                  |                               |          |             |  |
| United Kingdom                                     |                  | 197,686,979                   |          |             |  |
| 0 100                                              | 00000            | 20000000                      | 30000000 | 40000000    |  |
| r.carbonmarkebdata.com                             |                  |                               |          |             |  |
|                                                    |                  |                               |          |             |  |
|                                                    |                  |                               |          |             |  |

Illustration 12: E-t-C vs EUA chart for the combustion sector

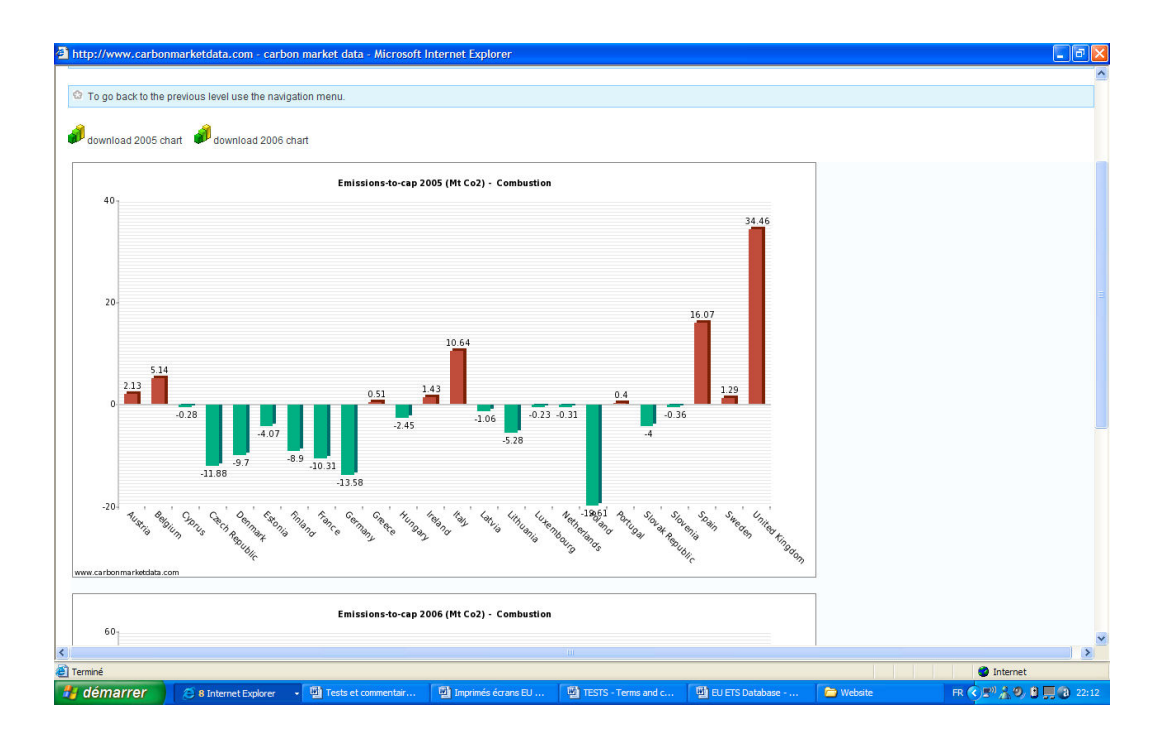

Illustration 13: E-t-C chart for the combustion sector (MtCO2)

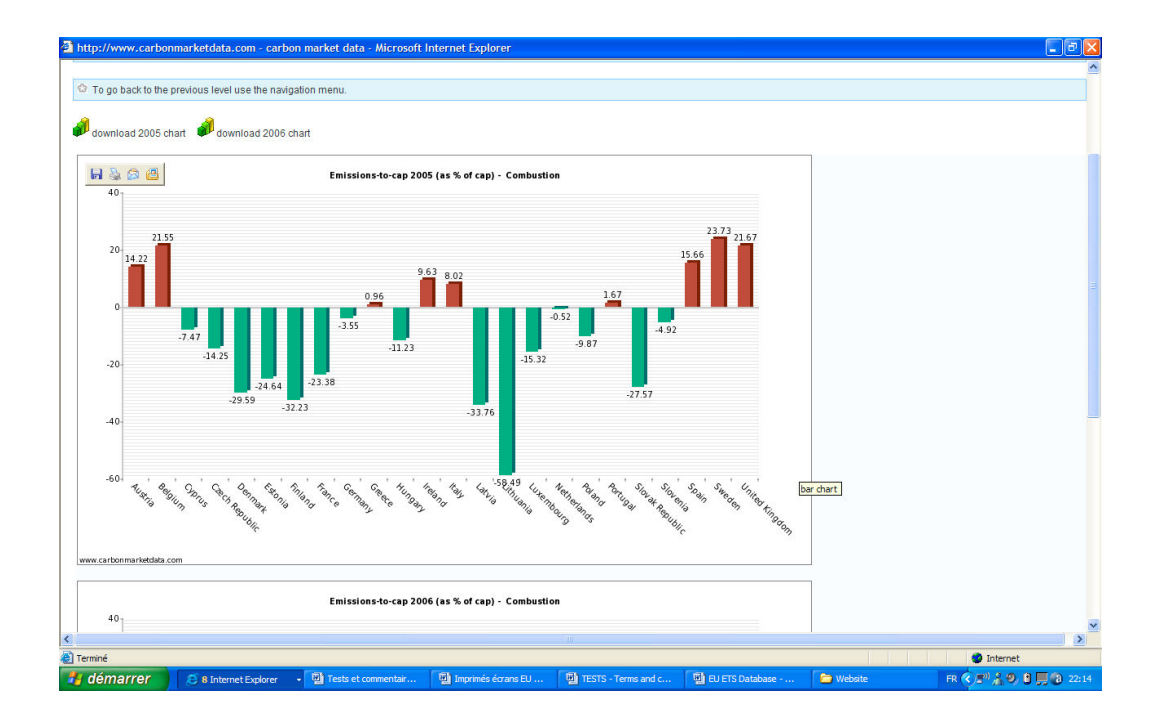

Illustration 14: E-t-C ratio chart for the combustion sector

# 5. Module SEARCH DATABASE

# 5.1 Search options

In this module you can search the database just the way you want.

This searching tool displays all the fields on which to apply your query.

You can apply search criteria on the following fields:

- Country
- Activity
- Installation / Account holder name
- Permit Identifier
- Number of allowances
- Verified emissions above/below the cap
- Compliance status

|                                                         | XA                                                                                                    |                                                                                                    |                                                                                                    |                                                    |                                 |                                                                        | the second second                                                 |
|---------------------------------------------------------|----------------------------------------------------------------------------------------------------|----------------------------------------------------------------------------------------------------|----------------------------------------------------------------------------------------------------|----------------------------------------------------|---------------------------------|------------------------------------------------------------------------|-------------------------------------------------------------------|
| RT                                                      | BROWSE                                                                                                    | SEARCH                                                                                              | COMPLIANCE                                                                                               | GLOSSARY                                           | HELP                            |                                                                        |                                                                   |
| top: search                                             |                                                                                                    | country:<br>installation /<br>holder:<br>for year 2<br>allowances<br>verified em                    | account<br>006 v<br>s greater than:<br>issions:                                                          | I V                                                | tco2                            | activity:<br>permit<br>identifier:<br>allowances low<br>compliance sta | er fhan:                                                          |
|                                                         |                                                                                                    | records to di                                                                                       | splay: 20<br>lay: 20                                                                                     | 05 🗹 2006 🗹 2                                      | 007                             |                                                                        | OK hide filter                                                    |
| Click or<br>Click or                                    | n installation nam<br>n account holder n                                                                       | es to see the inst<br>ames to see the                                                               | allation details.<br>installation list fo                                                                | r that account hol                                 | der.                            |                                                                        |                                                                   |
| Click or<br>Click or<br>Click or<br>Click or<br>The Co  | n installation nam<br>n account holder n<br>n the Search tab ir<br>n the "Show Filter"<br>ntacts report is lin | es to see the inst<br>ames to see the<br>the menu bar to<br>to select new se<br>ited to 7000 reco   | allation details.<br>installation list fo<br>reinitialise your s<br>arch criteria.<br>ords to avoid CPU  | r that account hol<br>earch.<br>I overrun problem  | der.<br>Is. We advise <u>i</u>  | you to download c                                                      | intacts reports country per country.                              |
| Click or<br>Click or<br>Click or<br>Click or<br>The Co  | n installation nam<br>n account holder m<br>n the Search tab ir<br>n the "Show Filter"<br>ntacts report is lin | es to see the inst<br>ames to see the<br>the menu bar to<br>to select new se<br>nited to 7000 reco  | allation details.<br>installation list fo<br>reinitialise your s<br>arch criteria.<br>ords to avoid CPU  | r that account hol<br>learch.<br>I overrun problem | der.<br>Is. We advise y<br>© 20 | you to download c<br>007 Carbon Marke                                  | ntacts reports country per country.<br>Data   All rights reserved |
| Click or<br>Click or<br>Click or<br>Click or<br>The Co. | n installation nam<br>account holdern<br>the Search tab ir<br>the "Show Filter"<br>ntacts report is lin        | es to see the inst<br>armes to see the<br>the menu bar to<br>to select new se<br>uited to 7000 reco | allation details.<br>Installation list for<br>reinittalise your s<br>arch criteria.<br>Inds to avoid CPU | r that account hol<br>earch.<br>I overrun problem  | der.<br>Is. We advise !<br>© 2i | you to download c                                                      | ntacts reports country per country.<br>Data   All rights reserved |

Illustration 15 : Menu option Search Database

\* Reminder

The download of contact information is limited to 7000 installations at a time. We therefore advise you to download contacts reports country per country.

8

A

When you generate a report (in Word or Excel) and download the information, the report generated not only includes the records shown on the screen but includes all the records filtered.

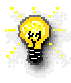

Important tip for securing your download : to avoid any problem during the download process, wait a few seconds after you click on "Open the file" or "Save the file" before clicking on another part of the database.

To reinitialise your search, click on SEARCH in the menu bar.

**@** 

To refine your search, click on "Show filter" and select additional search criteria.

### Example:

The illustration below shows the result of a query with the selection criteria Country/Austria and Activity/Cement & Lime.

| TS DATA                                                                                                    |                                                       |                                                                       |                                                                                                    |                                                                  |                                                              |                                                                     |                                                                                                    |                           |                                                                  |                                                              | -                                                                | -                                                                                                    |                                                                                                    |                                                   |
|----------------------------------------------------------------------------------------------------|-------------------------------------------------------|-----------------------------------------------------------------------|----------------------------------------------------------------------------------------------------|------------------------------------------------------------------|--------------------------------------------------------------|---------------------------------------------------------------------|----------------------------------------------------------------------------------------------------|---------------------------|------------------------------------------------------------------|--------------------------------------------------------------|------------------------------------------------------------------|----------------------------------------------------------------------------------------------------|----------------------------------------------------------------------------------------------------|---------------------------------------------------|
| RT BROWSE                                                                                                    | E                                                     | SEARCH                                                                | COMPLIANC                                                                                                    | E GLOSSAF                                                        | RY HELP                                                      | 0                                                                   | QUIT                                                                                                    |                           |                                                                  |                                                              |                                                                  |                                                                                                    |                                                                                                    |                                                   |
| top: search                                                                                                    |                                                       |                                                                       |                                                                                                    | Cour<br>Activ                                                    | ntry: Austria<br>vity: Cement &<br>now filter                | Lime                                                                |                                                                                                    |                           |                                                                  |                                                              |                                                                  |                                                                                                    |                                                                                                    |                                                   |
| Click on installation<br>Click on account ho<br>Click on the Search<br>Click on the "Show<br>The Contacts repo                                                                                                    | n name<br>older n<br>h tab in<br>Filter"<br>rt is lin | es to see th<br>ames to se<br>the menu<br>to select n<br>nited to 700 | e installation detail<br>ee the installation lis<br>bar to reinitialise yo<br>ew search criteria.<br>0 records to avoid 0                                                                   | s.<br>st for that accou<br>ur search.<br>CPU overrun pr          | unt holder.<br>roblems. We a                                 | idvise you to do                                                    | ownload contacts                                                                                                    | reports country           | per country.                                                     |                                                              |                                                                  |                                                                                                    |                                                                                                    |                                                   |
| 1                                                                                                    | 5                                                     | ×                                                                     | 17.0                                                                                                    |                                                                  |                                                              |                                                                     | vrate Contact Exce                                                                                                    | Irenort                   |                                                                  |                                                              |                                                                  |                                                                                                    |                                                                                                    |                                                   |
| J generate Word rep<br>Installation List<br>installation ▲                                                                                                    | ort 🖆                                                 | generat                                                               | e Excel report                                                                                                    | distributed<br>allowances                                        | verified<br>emissions                                        | emissions-<br>to-cap (=E-                                           | emissions-<br>to-cap ratio<br>(as % of                                                                                                    | compliance<br>status 2005 | distributed<br>allowances                                        | verified<br>emissions                                        | emissions-<br>to-cap (=E-                                        | emissions-<br>to-cap ratio<br>(as % of                                                                                                    | verified<br>emissions<br>evolution                                                                                                    | compliance<br>status 200                          |
| I generate Word rep<br>Installation List<br>Installation A<br>Baumit Baustoffe<br>Bad Ischi                                                                                                    | ort 🗳                                                 | permit<br>identifier                                                  | account holder BAUMIT' Baustoffe Gesellschaft m.b.H.                                                                                                    | distributed<br>allowances<br>2005<br>44,894                      | verified<br>emissions<br>2005<br>41,399                      | emissions-<br>to-cap (=E-<br>C) 2005<br>-3,495                      | emissions-<br>to-cap ratio<br>(as % of<br>cap) 2005                                                                                                    | compliance<br>status 2005 | distributed<br>allowances<br>2006<br>44,894                      | verified<br>emissions<br>2006<br>42,708                      | emissions-<br>to-cap (=E-<br>C) 2006<br>-2,186                   | emissions-<br>to-cap ratio<br>(as % of<br>cap) 2006                                                                                                | verified<br>emissions<br>evolution<br>(2006/2005)<br>+3.16 %                                                                           | complianc<br>status 200                           |
| J generate Word rep<br>Installation List<br>installation ▲<br>Baumit Baustoffe<br>Bad Ischl<br>Ernstbrunner<br>Ernstbrunn                                                                                          | ort E                                                 | permit<br>identifier<br>IKA119-1<br>IKA118-1                          | account holder<br>BAUMIT<br>BAUMIT<br>Baustoffe<br>Gesellschaft<br>m.b.H.<br>Ernstfrunner<br>Kalktechnik<br>GmbH                                                                            | distributed<br>allowances<br>2005<br>44,894<br>37,687            | verified<br>emissions<br>2005<br>41,399<br>24,591            | emissions-<br>to-cap (=E-<br>C) 2005<br>-3,495<br>-13,096           | emissions-<br>to-cap ratio<br>(as % of<br>cap) 2005<br>-7.79 % =                                                                                                    | compliance<br>status 2005 | distributed<br>allowances<br>2006<br>44,894<br>37,687            | verified<br>emissions<br>2006<br>42,708<br>37,364            | emissions-<br>to-cap (=E-<br>C) 2006<br>2,186<br>-323            | emissions-<br>to-cap ratio<br>(as % of cap) 2006<br>-4.87 %                                                                                        | verified<br>emissions<br>evolution<br>(2006/2005)<br>+3.16 % ×<br>+51.94 % ×                                                           | complianc<br>status 200<br>×                      |
| Installation List<br>Installation List<br>Installation A<br>Baumit Baustoffe<br>Bad Ischi<br>Ernstbrunner<br>Kalktechnik<br>Ernstbrunn<br>Gmundher<br>Zement<br>Gmundher                                           | C C C                                                 | permit<br>identifier<br>IKA119-1<br>IKA118-1<br>IZE77-1               | account holder<br>"BAUMIT"<br>Baustoffe<br>Gesellschaft<br>m.b.H.<br>Ernstbrunner<br>Kalktechnik<br>GmbH<br>Gmundner<br>Zement<br>Produktions- und<br>Handels GmbH                          | distributed<br>allowances<br>2005<br>44,894<br>37,687<br>343,437 | verified<br>emissions<br>2005<br>41,399<br>24,591<br>369,924 | emissions-<br>to-cap (-E-<br>C) 2005<br>-3,495<br>-13,096<br>26,487 | emissions-<br>to-cap ratio<br>(as % of<br>cap) 2005           -7.79 %           -34.75 %           +7.71 %                                                                                                    | compliance<br>status 2005 | distributed<br>allowances<br>2006<br>44,894<br>37,687<br>343,437 | verified<br>emissions<br>2006<br>42,708<br>37,364<br>397,422 | emissions-<br>to-cap (=E-<br>C) 2006<br>-2,186<br>-323<br>53,985 | emissions-<br>to-cap ratio<br>(as % of<br>cap) 2006         I           -4.87 %         I           -0.86 %         I           +15.72 %         I | verified<br>emissions<br>evolution<br>(2006/2005)           +3.16 %           +51.94 %           +7.43 %                               | compliance<br>status 200<br>×<br>×<br>×           |
| generate Word rep Installation List     installation ▲     installation ▲     austoffe     Baumit Baustoffe     Bad Ischi     Ernstbrunner     Kalkcehnik     Gmundner     Zement     Gmundnen     Kalkwerk Tagger |                                                       | permit<br>identifier<br>IKA119-1<br>IKA118-1<br>IZE77-1               | account holder<br>"SAUMIT"<br>Bausioffe<br>Geselischaft<br>m.b.H.<br>Ernstbrunner<br>Kalktechnik<br>GmbH<br>Gmundner<br>Zement,<br>Produktions- und<br>Handleis GmbH<br>Zementwerk<br>Leube | distributed<br>allowances<br>2005<br>44,894<br>37,687<br>343,437 | verified<br>emissions<br>2005<br>41,399<br>24,591<br>369,924 | emissions-<br>to-cap (=E.<br>C) 2005<br>-3,495<br>-13,096<br>26,487 | emissions-<br>to-cap ratio<br>(as % of<br>cap) 2005<br>-7.79 %<br>-34.75 %<br>+7.71 %<br>-0.000 / 0.000 / 0.000 | compliance<br>status 2005 | diatributed<br>allowances<br>2006<br>44,894<br>37,687<br>343,437 | verified<br>emissions<br>2006<br>42,708<br>37,364<br>397,422 | emissions-<br>to-cap (=E-<br>C) 2006<br>2,186<br>323<br>53,985   | emissions.           to-cap ratio<br>(as % of cap) 2006           -4.87 %           -0.86 %           +15.72 %           -                         | vertiled<br>emissions<br>evolution<br>(206:/2005)           +3.16 %         ×           +51.94 %         ×           +7.43 %         × | compliance     status 200     ×     ×     ×     × |

**Illustration 16 : Search query** 

# 6 Module Compliance

This module displays the number of installations that had a surplus or a lack of allowances by country and by activity.

| panww           | w.carbonin   | arnettata.com - ca  | n bon market dat  | a - microsoft fr  | iternet Explo    | i ei            |         |     |                  |                         |                                         |                                                  |                                                       |
|-----------------|--------------|---------------------|-------------------|-------------------|------------------|-----------------|---------|-----|------------------|-------------------------|-----------------------------------------|--------------------------------------------------|-------------------------------------------------------|
| ETS DAT         | AV.          | all the second      |                   |                   |                  |                 |         |     |                  | -te -t                  | the second                              | the standard and                                 | the second second second                              |
|                 | -            | - Contraction       |                   |                   |                  |                 |         |     | - 100            | -Marine                 | TANK A CONTRACT                         | CARDINE CONTRACTOR                               | -Maria -                                              |
| ART             | BROWSE       | SEARCH              | COMPLIANCE        | GLOSSARY          | HELP             | 0 QUI           | т       |     |                  |                         |                                         |                                                  |                                                       |
| ton: con        | moliance     |                     |                   |                   | -                |                 |         |     |                  |                         |                                         |                                                  |                                                       |
| top. con        | mphanee      | country.            | · L               | all               | ~                | a               | aivity. |     | all              | all 🚩                   | all 🚩                                   | all 💌                                            | all 💌                                                 |
|                 |              | years to            | display:          | 2005 🗹 2006       | 2007             |                 | 1       | OK  | ]                | ]                       | ]                                       | ]                                                | ]                                                     |
|                 |              |                     |                   |                   |                  |                 |         |     |                  |                         |                                         |                                                  |                                                       |
|                 |              |                     |                   |                   |                  |                 |         |     |                  |                         |                                         |                                                  |                                                       |
| 🖉 generate      | te Word repo | rt 📓 generate Exc   | el report 🦸 dov   | vnload 2005 cha   | ırt 🦸 downl      | oad 2006 c      | hart    |     |                  |                         |                                         |                                                  |                                                       |
|                 |              |                     |                   |                   | 1000 PS 12222384 |                 | 20.1810 |     | _                | _                       |                                         |                                                  |                                                       |
| Number          | r of install | ations              |                   |                   |                  |                 |         |     |                  |                         |                                         |                                                  |                                                       |
|                 |              |                     |                   |                   |                  |                 |         |     |                  |                         |                                         |                                                  |                                                       |
|                 |              |                     |                   | 200               | 15               | 20              | 06      |     |                  |                         |                                         |                                                  |                                                       |
| About can       |              |                     |                   |                   | 2765             |                 | 27      | 0   |                  |                         |                                         |                                                  |                                                       |
| Above cap       |              |                     | -                 |                   | 2705             |                 | 21      |     |                  |                         |                                         |                                                  |                                                       |
| Below cap       |              |                     | •                 |                   | 7317             |                 | 00      | 4   |                  |                         |                                         |                                                  |                                                       |
| Not availab     | ble          |                     | 0                 |                   | 502              |                 | 12      | 0   |                  |                         |                                         |                                                  |                                                       |
|                 |              | All                 |                   |                   | 10584            |                 | 105     | 34  |                  |                         | l i i i i i i i i i i i i i i i i i i i |                                                  |                                                       |
| [               |              |                     |                   |                   |                  |                 |         |     |                  |                         |                                         |                                                  |                                                       |
|                 |              | con                 | mpliance piechart | 2005              |                  |                 |         |     |                  |                         |                                         |                                                  |                                                       |
| -               |              |                     |                   | _                 |                  |                 |         |     |                  |                         |                                         |                                                  |                                                       |
|                 | 60%          |                     |                   | Above cap (2,7    | (65)             |                 |         |     |                  |                         |                                         |                                                  |                                                       |
|                 | 69%          |                     |                   | Below cap (7,3    | 502)             |                 |         |     |                  |                         |                                         |                                                  |                                                       |
|                 | 1            |                     | 5%                | - not a randore ( | 5027             |                 |         |     |                  |                         |                                         |                                                  |                                                       |
|                 |              |                     |                   |                   |                  |                 |         |     |                  |                         |                                         |                                                  |                                                       |
|                 |              |                     |                   |                   |                  |                 |         |     |                  |                         |                                         |                                                  |                                                       |
|                 |              |                     | 26%               |                   |                  |                 | 0.00    |     |                  |                         |                                         |                                                  |                                                       |
| Erreur sur la p | page.        |                     |                   |                   |                  |                 |         |     |                  |                         |                                         |                                                  | Internet                                              |
| démar           | rrer         | BlueHost cPanel X - | M 🚳 Yahoo!        | Mail - cbleuez    | Catistics        | s - Microsoft I | a       | ntt | p://www.carbonm. | p://www.carbonm 🏠 Tests | p://www.carbonm                         | p://www.carbonm 🎦 Tests 🛛 😿 3 Microsoft Office 🔹 | p://www.carbonm 🎦 Tests 🕎 3 Microsoft Office 🔹 FR 🗲 🖉 |

**Illustration 17:** Compliance module

Note: The numbers shown in the illustration above are drawn from the free version of our EU ETS database (six countries only).

### LOG OUT:

To log out of the application, you can just close the window or click on the menu tab « QUIT ».

Copyright © 2006 Carbon Market Data Ltd. All rights reserved.

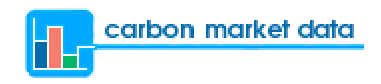

### **Contact Us**

Carbon Market Data

95 Wilton Road Suite 3 London SW1V 1BZ United Kingdom

Tel: +44 (0) 845 868 5393

| General enquiries: | info@carbonmarketdata.com |
|--------------------|---------------------------|
| ~                  |                           |

 Sales department:
 sales@carbonmarketdata.com

Technical support: <u>support@carbonmarketdata.com</u>

Feedback on EU ETS Database: <u>feedback@carbonmarketdata.com</u>

# **Copyright notice**

The EU ETS Database User Manual and all its contents are protected by copyright and are the property of Carbon Market Data. All rights reserved. This manual may not – in all or in part – be copied or reproduced without the express written permission of Carbon Market Data.

Carbon Market Data does not undertake any liability for the correctness of the EU ETS Database User Manual. The content of the database, as well as of the EU ETS Database User Manual, may be changed without prior warning.

Copyright © 2007 Carbon Market Data. All rights reserved.

# ANNEX

# Glossary

### (of the terms used in the EU ETS Database)

# A

# Account holder

This field shows the name of the person or the company that manages the installation's allowances and registry account.

# Activity

Here is the list of sectors of activity and their description as defined by the Community Transaction Log (for more detailed information, you can refer to the Annex I of the EU Emissions Trading Scheme directive):

Combustion: Combustion installations with a rated thermal input exceeding 20 MW Refining: Mineral oil refineries

Coke ovens: Coke ovens

Roasting & Sintering: Metal ore (including sulphide ore) roasting or sintering installations

Iron & Steel: Installations for the production of pig iron or steel (primary or secondary fusion) including continuous casting

Cement & Lime: Installations for the production of cement clinker in rotary kilns or lime in rotary kilns or in other furnaces

Glass: Installations for the manufacture of glass including glass fibre Bricks & Ceramics: Installations for the manufacture of ceramic products by firing, in particular roofing tiles, bricks, refractory bricks, tiles, stoneware or porcelain Paper: Industrial plants for the production of (a) pulp from timber or other fibrous materials (b) paper and board

Other: Other activities or installations opted-in pursuant to Article 24 of Directive 2003/87/EC

# Allowance

Permit to emit one tonne of carbon dioxide equivalent.

# B

# **Bricks & Ceramics**

Sector of activity that includes installations for the manufacture of ceramic products by firing, in particular roofing tiles, bricks, refractory bricks, tiles, stoneware or porcelain.

# С

# Cap

The installation cap is equal to the number of EU allowances (EUAs) it has received for free (distributed allowances).

# Cement & Lime

Sector of activity that includes installations for the production of cement clinker in rotary kilns, or lime in rotary kilns or in other furnaces.

### **Coke ovens**

Sector of activity that includes all types of coke ovens.

### Combustion

Combustion installations with a rated thermal input exceeding 20 MW.

# D

# **Distributed Allowances**

Number of allowances distributed for free to an installation by each Member State.

### E

# **Emissions-to-cap (E-t-C)**

Emissions-to-cap = verified emissions - distributed allowances

If E-t-C > 0, it means that the installation has emitted more emissions than the number of allowances it has received for free. It has therefore a short position in the market, and must buy EU allowances, CERs or ERUs to make up with the difference. It can also borrow the allowances distributed the year after (providing they were issued in the same phase of the scheme) and use them for compliance.

If E-t-C < 0, it means that the installation has a surplus of allowances and therefore has a long position in the market. It can then sell its surplus of allowances in the market or keep them for future compliance or future sale.

# **Emissions-to-cap ratio (E-t-C ratio)**

E-t-C ratio (%) = ( (verified emissions – distributed allowances) / distributed allowances ) x 100

The emissions-to-cap ratio is equal to the emissions-to-cap figure divided by the distributed allowances, expressed in percentage. It shows by how many percent an installation emits above or under its cap (number of distributed allowances).

# Verified Emissions Evolution (year n+1 / year n)

Verified emissions evolution (year n+1 / year n) (%) = ((verified emissions year n+1) – (verified emissions year n) x 100) / (verified emissions year n)

# EU ETS

Stands for European Union's Emissions Trading Scheme.

The European Union's emissions trading scheme includes the 25 EU countries and will be joined in 2007 by the two new Member States, Bulgaria and Romania. It started in 2005 and will run until at least 2012. It is designed in two phases : first phase during the years 2005-2007 and second phase in 2008-2012 (which corresponds to the Kyoto Protocol compliance period). A third phase of the EU ETS (post-2012) is currently discussed.

For further information, please refer to the EU ETS directive.

# G

# Glass

Sector of activity that includes installations for the manufacture of glass, including glass fibre.

# I

# Installation

As defined in the EU ETS directive, 'installation' means a stationary technical unit where one or more activities (listed in Annex I of the directive) are carried out and any other directly associated activities which have a technical connection with the activities carried out on that site and which could have an effect on emissions and pollution.

# Iron & Steel

Sector of activity that includes installations for the production of pig iron or steel (primary or secondary fusion) including continuous casting.

# 0

# Other

Other activities or installations opted-in pursuant to Article 24 of Directive 2003/87/EC.

# Р

# Paper

Sector of activity that includes industrial plants for the production of

- (a) pulp from timber or other fibrous materials
- (b) paper and board

# Permit identifier

Number of the installation's emissions permit. Each installation included in the EU ETS must hold a greenhouse gas emissions permit, which is issued by the competent national authority.

# R

# Refining

Sector of activity that includes mineral oil refineries.

# **Roasting & Sintering**

Sector of activity that includes metal ore (including sulphide ore) roasting or sintering installations.

# S

### **Surrendered allowances**

At 30 April each year at the latest, the operator of each installation must surrender to the competent national authority a number of allowances equal to the total verified emissions emitted from that installation during the preceding calendar year.

# V

# Verified emissions

Amount of emissions actually emitted by an installation. Each installation's emissions are monitored and verified by independent third-parties in accordance with the monitoring and reporting guidelines published by each Member State.